**Technical Documentation** 

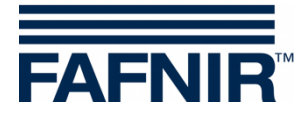

**SECON-X** SECON-Client User (Remote Access)

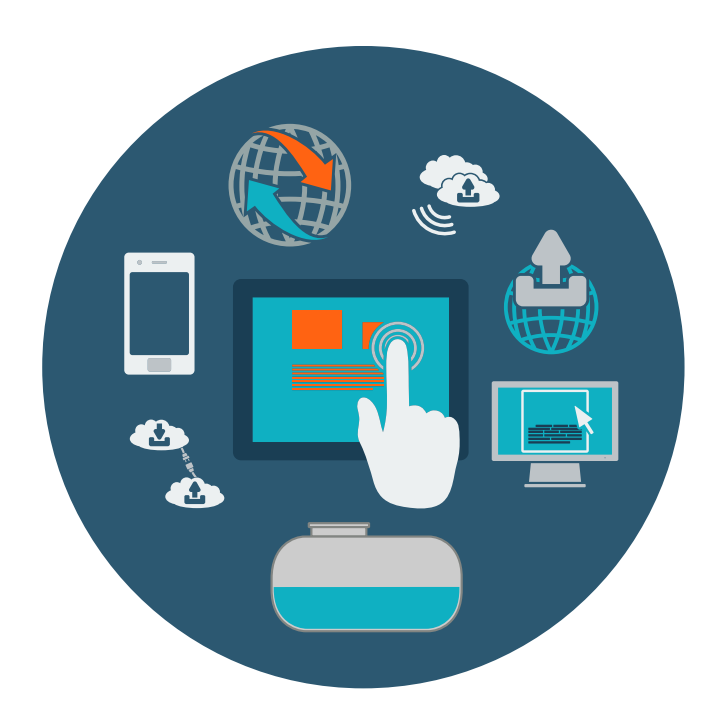

Version: 2 Edition: 2023-04 Art. no: 350175

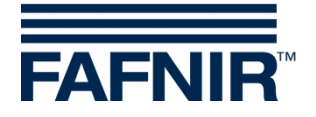

# **Table of Contents**

| 1     | Overview                                                        | 1  |
|-------|-----------------------------------------------------------------|----|
| 1.1   | SECON-X Documentation                                           | 2  |
| 1.2   | Safety Instructions                                             | 2  |
| 2     | Welcome to SECON-X (User)                                       | 3  |
| 2.1   | Login                                                           | 3  |
| 2.2   | Home Page                                                       | 3  |
| 3     | Menu "VAPORIX"                                                  | 4  |
| 3.1   | All FPs (Fueling Points)                                        | 4  |
| 3.2   | FP 1/2 (Fueling Point Details)                                  | 5  |
| 3.3   | VPS-V Pressure Sensor                                           | 8  |
| 3.3.1 | Country-specific evaluation of the pressure sensor data (AU/IL) | 9  |
| 3.3.2 | Alarms and Shutdown by Pressure Monitoring                      | 12 |
| 4     | Menu "Level"                                                    | 16 |
| 4.1   | Snapshot                                                        | 16 |
| 4.2   | Products                                                        | 17 |
| 4.3   | All Tanks                                                       | 17 |
| 4.4   | All Tanks Compact View                                          | 18 |
| 4.5   | Tank 1 (Details)                                                | 18 |
| 4.5.1 | Active Alarms                                                   | 19 |
| 4.5.2 | Deliveries                                                      | 19 |
| 4.5.3 | Data / Diagrams                                                 | 19 |
| 5     | Menu "Environmental"                                            | 21 |
| 5.1   | All Devices                                                     | 22 |
| 5.2   | Interstitial                                                    | 23 |
| 5.3   | Manhole Sump                                                    | 24 |
| 5.4   | Dispenser Sump                                                  | 25 |
| 5.5   | Oil Separator Monitoring                                        | 26 |
| 5.6   | VISY-Input                                                      | 27 |
| 5.7   | VISY-Output                                                     | 27 |

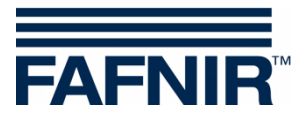

| 5.8   | VPS-L Pressure Sensor            | 28 |
|-------|----------------------------------|----|
| 5.9   | VPS-T Pressure Sensor            | 28 |
| 5.10  | LD Tank                          | 29 |
| 5.11  | LD Product Pipe                  | 29 |
| 5.12  | LD filling line (in preparation) | 29 |
| 5.13  | LD Manhole Sump                  | 29 |
|       |                                  |    |
| 6     | Menu "History"                   | 30 |
| 6.1   | Downloads                        | 30 |
| 6.1.1 | Download via WebDAV              | 31 |
| 6.2   | Level                            | 32 |
| 6.3   | Environmental                    | 32 |
| 6.4   | POS                              | 33 |
| 6.5   | VAPORIX                          | 33 |
| 6.6   | Pressure Report                  | 35 |
| 7     | Menu "Info"                      | 36 |
| 7.1   | Active alarms                    | 36 |
| 7.2   | Station                          | 36 |
| 7.3   | Manuals and Documentation        |    |

© Copyright:

7.4

Reproduction and translation are permitted solely with the written consent of the FAFNIR GmbH. FAFNIR GmbH reserves the right to make changes to products without prior notice.

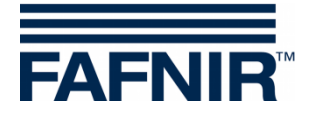

# 1 Overview

**SECON-X** is a universal hardware-software network system for recording, evaluating and displaying gas station data. The system performs the following tasks: Worldwide data access with web interface, local and remote display, remote evaluation, data backup (local and remote), remote diagnosis, and universal data format (XML).

At each single petrol station, the data is recorded, displayed and made available locally with one VISY-Command Web or by a combination of VISY-Command/VAPORIX-Control and SECON-Client. A petrol station PC connected to the LAN serves as a local application and the SECON-Server is used for the worldwide transmission of the data. The data is transmitted to the end devices (user clients) by a protected HTTPS connection.

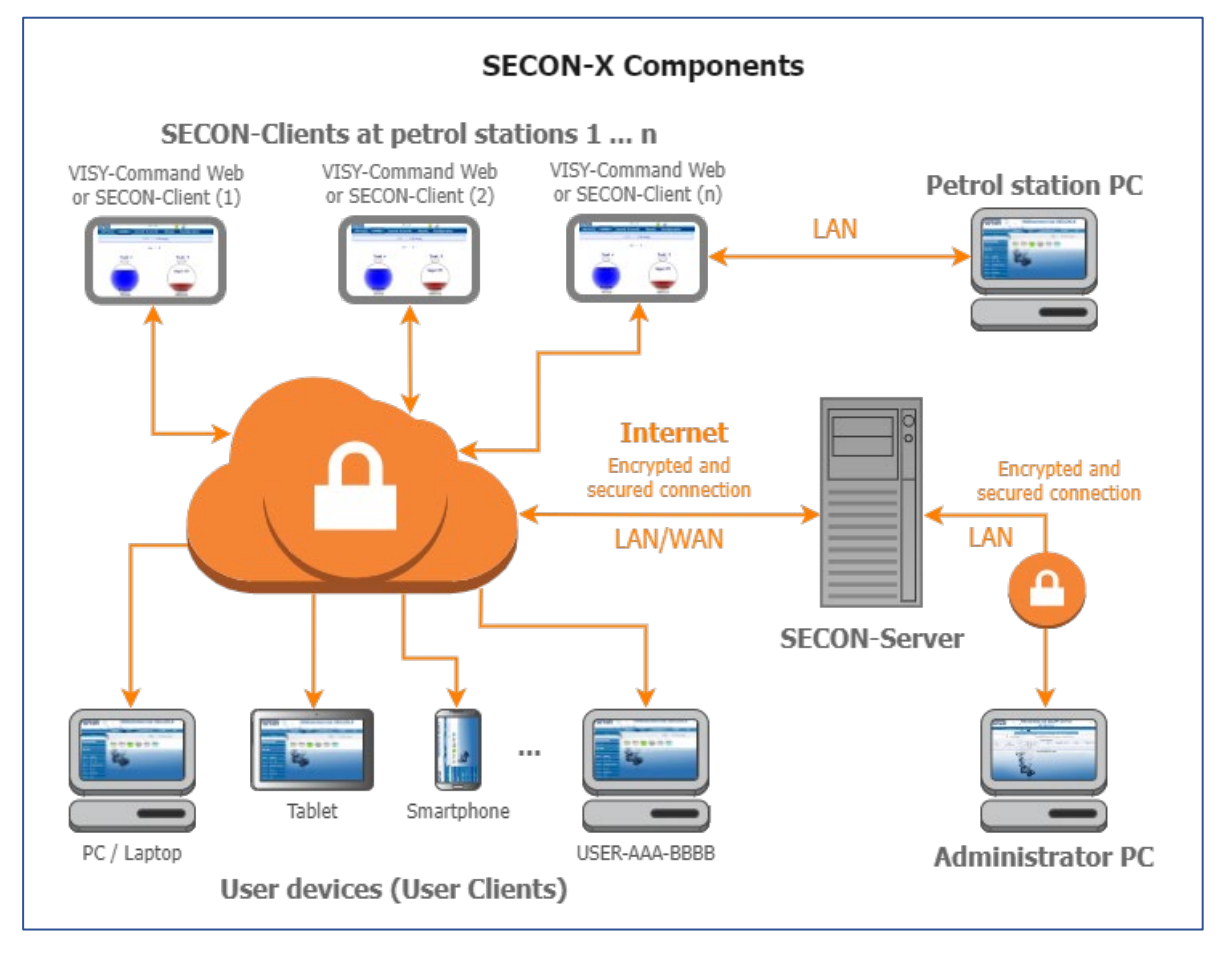

- The term "SECON-Client" is used synonymously for the devices SECON-Client with VISY-Command/VAPORIX-Control and for the VISY-Command Web.
- A network connection is required for the SECON-X components.
- The access to the SECON-Server should preferably be done with the Internet browsers Mozilla Firefox, Google Chrome, or Apple Safari.
- For the web access to the SECON Server or SECON Client, its IP address and the access data (user name and password) are required.

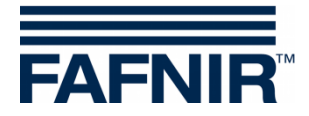

## 1.1 SECON-X Documentation

This manual "**SECON Client User (Remote Access)**" describes the remote access to the web interface of the SECON-Client "**Welcome to SECON-X (User)**" as a user.

| Other manuals of the SECON-X system are:             |                 |
|------------------------------------------------------|-----------------|
| SECON-Client (hardware device)                       | Art. no. 350076 |
| SECON-Client Administrator (local and remote access) | Art. no. 350340 |
| SECON-Client User (local access)                     | Art. no. 350263 |
| SECON-Server Installation                            | Art. no. 350112 |
| SECON-Server Administrator                           | Art. no. 350088 |
| SECON-Server User                                    | Art. no. 350377 |
| SECON-X Autocalibration                              | Art. no. 350342 |
| SECON-X Reconciliation                               | Art. no. 350344 |
| VAPORIX Flow/Control                                 | Art. no. 207083 |
| VISY-Command                                         | Art. no. 207184 |
| VPS Pressure Sensors                                 | Art. no. 350204 |

## 1.2 Safety Instructions

The SECON-X system is intended for the display, evaluation and storage of petrol station data. Observe and follow all product safety notes and operating instructions. The manufacturer accepts no liability for any form of damage resulting from improper use.

The SECON-X system has been developed, manufactured and tested in accordance with the latest good engineering practices and recognised technical safety regulations. Nevertheless, the system may be a source of danger. The following safety precautions must be observed to reduce the risk of injury, electric shocks, fire or damage to the equipment:

- Do not change or modify the system or add any equipment without the prior consent of the manufacturer.
- Only use original parts. These comply with the technical requirements specified by the manufacturer.
- The installation, operation and maintenance of the devices may only be carried out by qualified personnel.
- Operators, installers and service technicians must comply with all applicable safety regulations. This also applies to any local safety and accident prevention regulations which are not stated in this manual.

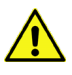

Not observing these safety instructions result in the risk of accident or damages to the system.

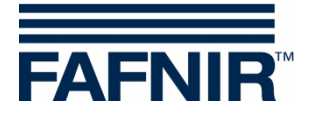

# 2 Welcome to SECON-X (User)

The "Welcome to SECON-X (User)" website is the web interface of the SECON-Client that enables the measured values of the SECON-X system to be displayed with a web browser.

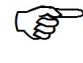

If you move the mouse over individual devices or functions, sometimes additional information (mouseover) is displayed.

## 2.1 Login

You reach the **website** with the IP address of the SECON-Client. The IP address is displayed on the SECON-Client device in the "WEB GUI" menu, see:

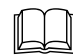

SECON-Client Administrator, chapter Web GUI, art. no. 350340

The access to the **website** is password-protected:

- >> Enter the IP address of the SECON-Client in the address bar of the browser.
- >> Enter the following login data and confirm:

User name: fafnir Password: fafnir22766

#### 2.2 Home Page

After logging in, the "Welcome to SECON-X" website opens with the access as User, see green frame:

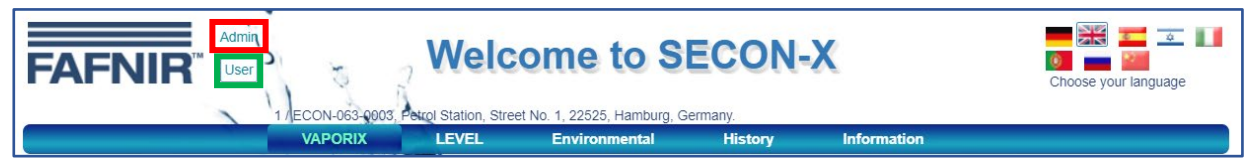

By a click on the **<Admin>** button (red frame) you access the web interface "**SECON Configuration GUI**" of the SECON-Client for configuration of the SECON-X system as administrator, see technical documentation:

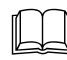

SECON-Client Administrator, art. no. 350340

Depending on the registered **services** (SECON-VAP, SECON-VAP+, SECON-LEV, SECON-LEV+), individual functions in the menus are activated or deactivated, see technical documentation:

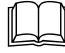

SECON-Client Administrator, chapter "Services", art. no. 350340

In the right part of the window you can set the language of the website. The following languages are currently available:

German – English – Spanish – Italian – Portuguese – Hebrew – Russian – Chinese

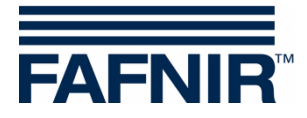

#### 3 Menu "VAPORIX"

| FAFNIR         | Admin<br>User | ECON-063-0003, F | N-063-0003, Petrol Station, Street No. 1, 22525, Hamburg, Germany. |                   |         |             |           |  |
|----------------|---------------|------------------|--------------------------------------------------------------------|-------------------|---------|-------------|-----------|--|
|                |               | VAPORIX          | LEVEL                                                              | Environmental     | History | Information |           |  |
| VAPORIX        |               | all FPs          |                                                                    |                   |         |             |           |  |
|                | -             | FP 1/2           |                                                                    | VAPORIX > all FPs |         |             |           |  |
| all FPs        |               | Pressure VPS-V   |                                                                    |                   |         | VAPORIX     |           |  |
| FP 1/2         |               | NSA .            | 2.5                                                                | side / Id         | Status  | In          | formation |  |
|                |               | 1/2              |                                                                    | A / 68755         | ок      |             | -         |  |
| Pressure VPS-V |               |                  | 6.95                                                               | B / 68755         | ок      |             | 5         |  |

The current functional status, the readings and the alarms of the VAPORIX vapour recovery are displayed in the **VAPORIX** menu. The VAPORIX system monitors and evaluates the vapour recovery of the fueling points (FP 1/2 etc. of side A or side B) of the dispensers.

The pressure sensor VPS-V is no longer available.

## 3.1 All FPs (Fueling Points)

The main view shows the status of the individual fueling points with VAPORIX-Controls and their stored information.

| VAPORIX | LEVEL | Environmental | History | Information |
|---------|-------|---------------|---------|-------------|
|         |       |               |         | FPs         |
| 20.5    |       |               |         | VAPORIX     |
| FF      |       | side / Id     | Status  | Information |
| 1/2     | 2     | A / 68755     | ок      | -           |
|         | 0.00  | B / 68755     | ок      | -           |

The status message can be "OK", "Warning" or "Fail".

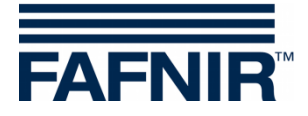

## 3.2 FP 1/2 ... (Fueling Point Details)

After selecting a fueling point (1/2, 3/4, ...), a window opens with the details about it:

| VAPORIX      | LEVEL          | Environmer         | ntal Histo  | ry I      | nformation              |                    |
|--------------|----------------|--------------------|-------------|-----------|-------------------------|--------------------|
|              |                |                    |             | 1/2 ≻ Det | tails                   |                    |
|              |                |                    |             | VA        | PORIX                   |                    |
|              | FF             | side / Id          | Status      |           | Inform                  | ation              |
|              | 1/2            | A / 68755          | ок          |           | -                       |                    |
|              |                | B / 68755          | ок          |           | -                       |                    |
| 📃 > Data   🛙 | Diagrams       |                    |             |           |                         |                    |
|              |                | Start date / Time: | 2022-06-02  | 00:00 🗸   | Stop date / Time:       | 2022-06-29 00:00 🗸 |
|              | Select Ontions | Device:            | (FP '1'     | ♥         |                         |                    |
|              | Select Options | Data:              | Alarms      | ♥         | available data: 2022-06 | 6-02 2022-06-28    |
|              |                | Alarm type:        | (All Alarms | ~         |                         |                    |
|              |                | Show               | Open        | XML-File  | Down                    | nload XML-File     |

In the "**Data/Diagrams**" window area, the details for a specific **period** with individual Start and Stop date/Time for a specific "**device**" (fueling point FP 1 or 2 ...) can be selected for displaying the data.

The "Data" option lets you choose between "Alarms", "Service via Dongle" or "Diagram".

The "Service via dongle" option can only be proceeded by a service technician, see chapter: 3.3.2 Alarms and Shutdown by Pressure Monitoring.

The alarms can be specified using the "Alarm Type" option.

- Active alarms are currently present, confirmed or unconfirmed alarms.
- Inactive alarms are expired alarms that have been cancelled by the system.
- **Only** ... is the selection of certain alarm types

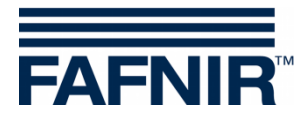

With the "Show" button in the "Data/Diagrams" window area, the desired data (alarms or diagrams) are displayed in tabular or graphic form:

| mpic   | . i u    | ening point       |                    |             |                               |                       |                     |
|--------|----------|-------------------|--------------------|-------------|-------------------------------|-----------------------|---------------------|
| VAPOR  | ЯX       | LEVEL             | Environmen         | ıtal Histo  | ry Informatio                 | on                    |                     |
|        |          |                   | v                  | APORIX > FP | 1/2 ≻ Details                 |                       |                     |
|        |          |                   |                    |             | VAPORIX                       |                       |                     |
|        |          |                   | side / Id          | Status      |                               | Information           |                     |
| 1/2    |          | 12                | A/68755            | OK          |                               | -                     |                     |
|        | 5        | 0.90              | B / 68755          | ок          |                               | -                     |                     |
| > Dat  | a   Diag | rams              |                    |             |                               |                       |                     |
|        |          |                   | Start date / Time: | 2022-06-02  | 00:00 V Stop                  | o date / Time: 📰 202  | 2-06-29 00:00 🗸     |
|        | S        | elect Options     | Device: (FP '1'    |             |                               |                       |                     |
|        |          |                   | Data:              | Alarms      | <ul> <li>available</li> </ul> | data: 2022-06-02 2022 | -06-28              |
|        |          |                   | Alarm type:        | (All Alarms | <b>~</b>                      |                       |                     |
|        |          | s                 | how                | Open        | XML-File                      | Download XM           | L-File              |
| Alarms |          |                   |                    |             |                               |                       |                     |
| No.    | FP       |                   | Alarm type         |             | Start date                    | Confirmed             | Stop date           |
| 2 1    |          | Fueling point not | reachable          |             | 2022-06-28 11:09:23           | 2022-06-28 11:09:36   | 2022-06-29 09:21:14 |
|        |          | Eugling point not | roachable          |             | 0000 00 00 40:40:00           | 0000 00 00 40:40:40   |                     |

#### Example: Eucling point 1 All alarme Alarma

Example: Fueling point 1 - Diagrams - Historical

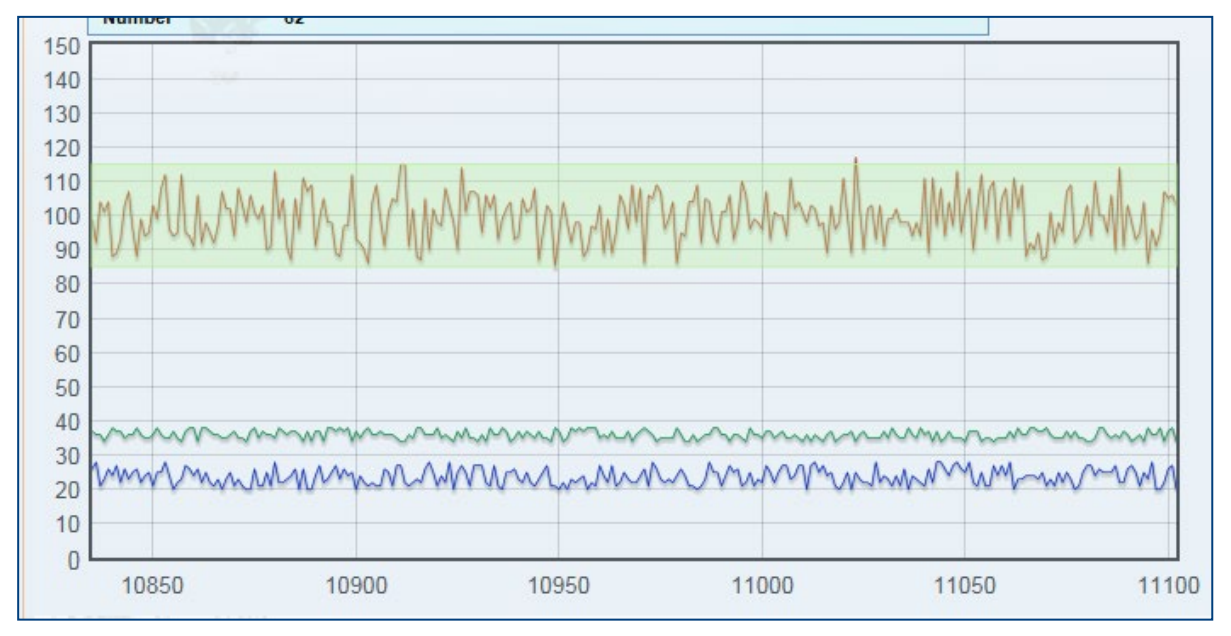

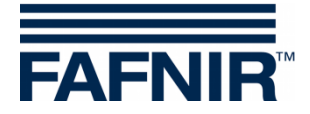

With the "**Open XML-File**" button in the "**Data/Diagrams**" window area, the data of the selected fueling point is opened for viewing in the web browser:

|          | Informations / Settings                          |                                                |            |                  |                        |                     |  |
|----------|--------------------------------------------------|------------------------------------------------|------------|------------------|------------------------|---------------------|--|
|          |                                                  |                                                | Station ID | 1 / ECON-063-    | 0003                   |                     |  |
|          |                                                  |                                                | Address    | Street No. 1, 22 | 2525, Hamburg, Germany |                     |  |
|          | Start Date                                       |                                                |            |                  | 00:00                  |                     |  |
|          |                                                  |                                                | End Date   | 2020-07-18 00:   | 00:00                  |                     |  |
|          | Device Name                                      |                                                |            | Zapfpunkt '1'    |                        |                     |  |
|          | Device Number                                    |                                                |            |                  | 1                      |                     |  |
|          |                                                  |                                                | Alarms     | 2                |                        |                     |  |
| <u> </u> | Alarms                                           |                                                |            |                  |                        |                     |  |
| No       | No Device Alarm Type Sta                         |                                                |            | art-Date         | Confirmed              | End-Date            |  |
| 1        | Zapfpunkt 1                                      | apfpunkt 1 Fueling point not reachable 2020-07 |            | -07 14:37:55     | 2020-07-07 14:38:14    | 2020-07-07 14:38:51 |  |
| 2        | 2 Zapfpunkt 1 Fueling point not reachable 2020-0 |                                                |            | 7-17 12:34:26    | 2020-07-17 12:34:37    | 2022-04-06          |  |

With the "Download XML-File" button in the "Data/Diagrams" window area, the data is downloaded in XML format as a file.

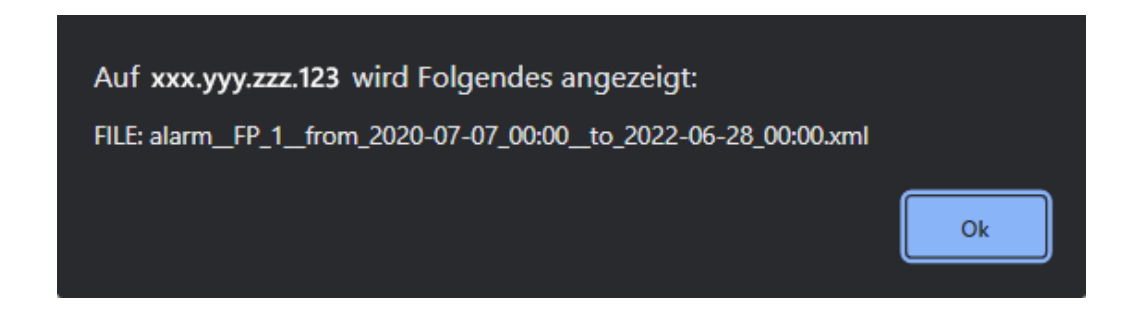

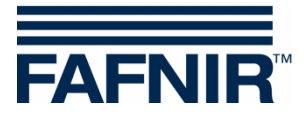

## 3.3 VPS-V Pressure Sensor

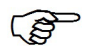

The VPS-V pressure sensor is no longer available

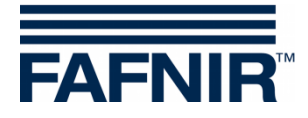

## 3.3.1 Country-specific evaluation of the pressure sensor data (AU/IL)

#### Data

Data from the connected pressure sensors is queried and stored every 30 seconds.

#### WARNINGS

The pressure sensor data is queried at an interval of 30 seconds. The data is continuously checked for error condition. If such occurs, a WARNING is first generated and remains active until the values no longer correspond to the error condition.

| Error type   | Condition                                                                                                    |
|--------------|----------------------------------------------------------------------------------------------------|
| DEGRADATION  | Half of the pressure readings of the last hour (60/120) must be be-<br>low -20 mbar or above 7.5 mbar.                                                                                   |
| GROSS        | 3 minutes of the pressure readings of the last hour (6/120) must be below -25 mbar or above 12.5 mbar.                                                                                   |
| NO-TEST      | All pressure readings from the last hour (except incorrect measure-<br>ments) must be within a range of +/- 0.5 mbar and the petrol station<br>must not be in operation (no refuelling). |
| VAPOUR LEAK  | For 23 hours of the day the pressure readings must be within a range of +/- 0.5 mbar and the petrol station is in operation.                                                             |
| SYSTEM ERROR | The pressure sensor cannot be reached for at least 1 hour of the day or supplies incorrect data.                                                                                         |

Table 1: Error types WARNINGS (pressure evaluation AU/IL)

| WARNINGS | are stored in | the database | with the | following | information. |
|----------|---------------|--------------|----------|-----------|--------------|
|          |               |              | with the | lonowing  | innormation. |

| Information          | Value format                                              |
|----------------------|-----------------------------------------------------------|
| Error type           | DEGRADATION, GROSS, NO-TEST, VAPOUR LEAK, SYSTEM<br>ERROR |
| Start of error state | YYYY-MM-DD hh:mm:ss                                       |
| End of error state   | YYYY-MM-DD hh:mm:ss                                       |
| Average value        | mbar                                                      |

Table 2: Data structure WARNINGS (pressure evaluation AU/IL)

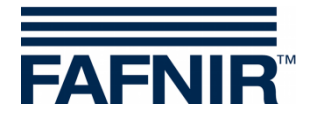

## FAILS

While WARNINGS can occur individually, they do not result in a shutdown. Only when a certain number of WARNINGS is exceeded within a specified time, a FAIL state is recognized and a shutdown of the monitored fueling points is initiated. Attention to a FAIL state is drawn by a visual and acoustic alarm. This must be confirmed manually.

The occurrence of a FAIL state requires the maintenance of the system by a service technician, who can deactivate the FAIL state and reset the shutdown after rectifying the problem.

| Error type   | Condition                                                                                                    |
|--------------|----------------------------------------------------------------------------------------------------|
| DEGRADATION  | One DEGRADATION WARNING must have occurred at least once a day for 7 consecutive days. The shutdown occurs after 30 days.                                      |
| GROSS        | One GROSS WARNING must have occurred at least once a day for 3 consecutive days. Shutdown occurs on the 7 <sup>th</sup> day after the first occurrence.        |
| NO-TEST      | No shutdown required.                                                                                                    |
| VAPOUR LEAK  | One VAPOUR LEAK WARNING must have occurred at least once a day for 2 consecutive days. Shutdown occurs on the 7 <sup>th</sup> day after the first occurrence.  |
| SYSTEM ERROR | One SYSTEM ERROR WARNING must have occurred at least once a day for 2 consecutive days. Shutdown occurs on the 7 <sup>th</sup> day after the first occurrence. |

Table 3: Error types FAILS (pressure evaluation AU/IL)

#### FAILS are stored in the database with the following information:

| Information                    | Value format                                                        |
|--------------------------------|---------------------------------------------------------------------|
| Error type                     | DEGRADATION, GROSS, VAPOUR LEAK, SYSTEM ERROR                       |
| Start of FAILS                 | YYYY-MM-DD hh:mm:ss                                                 |
| Time of shutdown               | YYYY-MM-DD hh:mm:ss                                                 |
| Date of confirmation           | YYYY-MM-DD hh:mm:ss                                                 |
| Average value                  | mbar                                                                |
| Fueling points to be shut down | Logical numbers of the fueling points, separated by semico-<br>lons |

Table 4: Data structure FAILS (pressure evaluation AU/IL)

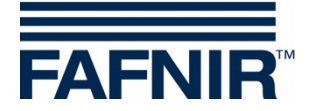

## Daily reports

At each end of the day, a summary for the day with all occurred events and measured values is created. This summary has the following details:

| Information                                                    | Value format                                           |                                                                                                    |  |  |
|----------------------------------------------------------------|--------------------------------------------------------|----------------------------------------------------------------------------------------------------|--|--|
| Start of day                                                   | YYYY-MM-DE                                             | ) hh:mm:ss                                                                                                    |  |  |
| End of day                                                     | YYYY-MM-DE                                             | ) hh:mm:ss                                                                                                    |  |  |
| Status of the day                                              | PASS:                                                  | No errors have occurred.                                                                                                    |  |  |
|                                                                | WARNING:                                               | At least one WARNING has occurred.                                                                                                 |  |  |
|                                                                | FAULT:                                                 | A FAIL is active, there is the danger of a shut-<br>down.                                                                          |  |  |
|                                                                | SHUTDOWN:                                              | At least one of the monitored fueling points has<br>been shut down and must be serviced and un-<br>locked by a service technician. |  |  |
|                                                                | NO-TEST:                                               | The petrol station is not in the operating state<br>(no refuelling registered; pressure difference is<br>balanced).                |  |  |
| Average value                                                  | mbar                                                   |                                                                                                    |  |  |
| Maximum pressure                                               | mbar                                                   |                                                                                                    |  |  |
| Minimum pressure                                               | mbar                                                   |                                                                                                    |  |  |
| Types of WARNINGS that have occurred                           | DEGRADATION, GROSS, NO-TEST, VAPOUR LEAK, SYSTEM ERROR |                                                                                                    |  |  |
| Types of FAILS that have occurred                              | DEGRADATIC                                             | N, GROSS, VAPOUR LEAK, SYSTEM ERROR                                                                                                |  |  |
| Time of shutdown                                               | YYYY-MM-DE                                             | ) hh:mm:ss (only when set)                                                                                                    |  |  |
| Fueling points to be shut down                                 | Logical numb                                           | er (only if FAIL is active)                                                                                                    |  |  |
| Average value of DEG-<br>RADATION errors of the<br>day         | mbar                                                   |                                                                                                    |  |  |
| Average value of the<br>GROSS errors of the day                | mbar                                                   |                                                                                                    |  |  |
| Consecutive days on<br>which one WARNING<br>type has occurred. | n days each<br>LEAK, SYSTEN                            | for DEGRADATION, GROSS, NO-TEST, VAPOUR<br>1 ERROR                                                                                 |  |  |

Table 5: Data structure daily reports (pressure evaluation AU/IL)

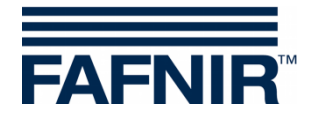

### 3.3.2 Alarms and Shutdown by Pressure Monitoring

#### Display of Alarms

The pressure evaluation in countries with legal required monitoring distinguishes between WARNINGS and FAILS. WARNINGS are temporary error states whose occurrence is registered and stored.

A FAIL state occurs when the WARNING exceeds a defined limit. An acoustic and visual alarm is output locally. It contains information about the type of error and must be confirmed. The date of the confirmation is stored.

Since a FAIL state sets the petrol station into an alarm state by starting a shutdown process of the fueling points, this is also indicated on the web interface of the associated SECON-Client, as well as with SECON-Server on the web interface of the petrol station.

#### Local Display on the Touch Screen

An alarm window appears on the SECON-Client and an acoustic alarm sounds. By touching the "**Confirm all**" or "**Confirm**" button the alarm is confirmed.

| ZP<br>1/2       | Number of mea | ssages                                                                            | 1                                                                            | Confirm all |
|-----------------|---------------|-----------------------------------------------------------------------------------|------------------------------------------------------------------------------|-------------|
| OK<br>OK<br>7/8 |               | VPS_V<br>Time<br>Description<br>Pressure s<br>Condition:<br>Shutdown<br>2013-05-0 | 5023<br>2013-06-29<br>sensor #0 FAIL<br>GROSS<br>time set to<br>04 00:00:00. | 25 13:20:14 |
|                 |               |                                                                                   |                                                                              |             |

Alarms and Shutdown of SECON-Client (series of pictures)

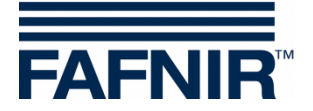

#### Web Interface

A warning symbol  $\triangle$  is displayed in the web interface. This remains in place until the error has been rectified by a service technician.

| Zapípunkt       VAPORIX         1/2       A / 33967       OK         9 50       1/2       B / 33967       OK         1/2       B / 33967       OK       Minute(n).         1/2       B / 33967       OK       Minute(n).         1/2       B / 33967       OK       Minute(n).         1/2       B / 33967       OK       Minute(n).         1/2       B / 33967       OK       Minute(n).         1/2       B / 33967       OK       Minute(n).         1/2       B / 33967       OK       Minute(n).         0       Fabric Status: 18 12:2755 Hamburg 1761. +49 40 / 38 82 07-3       Statusge Inpressum Void Reachtrick Homeses         System-Status: Warning         VAPORIX-Alarm(s) / Warning(s)       ZP 5:       Switch off timer running | VAPORIX | /NES001, Klausµ, Klausstr. 19, D-22<br>VAPORIX LEVEL | 143, HH, Deutschland. 1143, HH, Deutschland. 1144, HH, Deutschland. 1144, HH, Deutschland. 1144, HH, Deutschland. | System-Statu<br>VAPORIX-Alar<br>ZP 5: Swite<br>APORIX » | s: Warning m(s) / Warning(s) ch off timer running alle //          |       |
|----------------------------------------------------------------------------------------------------|---------|------------------------------------------------------|----------------------------------------------------------------------------------------------------|---------------------------------------------------------|--------------------------------------------------------------------|-------|
| Sette / Id       Status       Info         P 12       A / 33967       OK         P 56       I/2       B / 33967       OK         P 56       A / 33967       OK         P 56       A / 33967       OK         P 56       A / 33967       OK         P 56       A / 33967       OK         P 56       A / 33969       Fehler         Zeit bis zur Abschaltung: 6 Tagle), 23 Stumben(n), 59       Minute(n)         P 57       B / 33958       OK         P FAFUR Gooth - Sensora & Syntema ! Bahrenter für Straße 19 ! 22765 Hamburg ! Tel. +49 40 / 39 82 07-0       Stotmap Imprezum IA08 Flochtliche Hinneter         System-Status:       Warning       VAPORIX-Alarm(s) / Warning(s)         ZP 5:       Switch off timer running       ZP 5:    | Ille 7P | Zanfnunkt                                            |                                                                                                    |                                                         | VAPORIX                                                            | 09.0  |
| P 50 P 50 P 50 P 50 P 50 P 50 P 50 P 50                                                                                                    |         | zapipunkt                                            | Seite / Id                                                                                                    | Status                                                  | Info                                                               | ° ° ° |
| P 56  P 56  P 56  P 4 / 33967 Pehler Zeit bis zur Abschaltung: 6 Tag(e), 23 Stunden(n), 59 Minute(n)  P 576  P 4 / 33968 OK  P AFNR Grecht-Sensors & Systems I Bahrente <sup>1</sup> für Straße 19 I 22765 Handurg I Tel. +49 40 / 39 82 07-0  Stornzp Imprezum IkGB Recttliche Hinnebs  System-Status: Warning VAPORIX-Alarm(s) / Warning(s) ZP 5: Switch off timer running                                                                                                    | 00      | 1/2                                                  | A / 33967                                                                                                    | OK                                                      |                                                                    | 000   |
| A / 33967       Fehler       Zeit bis zur Abschaltung: 6 Tagle), 23 Stunden(n), 59 Minute(n).         5/6       B / 33968       OK         FAFNER Grecht - Sensors & Systems I Bahrantel* für Straße 19 I 22765 Handurg I Tel. +49 40 / 39 82 07-0 Stomage Impressum IkGB Redstliche Hinweise       System-Status: Warning         VAPORIX-Alarm(s) / Warning(s)       ZP 5:       Switch off timer running                                                                                                    | P 56    |                                                      | B / 33967                                                                                                    | OK                                                      |                                                                    | 2     |
| B / 33 gk8 OK      FAFNR GmbH - Senaora & Systema I Balvronte <sup>1</sup> far Straße 19 122765 Hamburg 1 Tet. +49 40 / 39 82 07-0 Sitemap Impressom IAGB Redutlicite Hinwebe      System - Status: Warning      VAPORIX-Alarm(s) / Warning(s)      ZP 5: Switch off timer running                                                                                                    |         | 100 FIC                                              | A / 33968                                                                                                    | Fehler                                                  | Zeit bis zur Abschaltung: 6 Tag(e), 23 Stunden(n), 59<br>Minute(n) | DATE: |
| © FAFNR OmbH - Sensors & Systems I Bahrontol far Straße 19 122765 Hamburg 1761. +49 40 / 39 62 07-0<br>Stemag Impressum NOB Reditione Hinweise<br>System-Status: Warning<br>VAPORIX-Alarm(s) / Warning(s)<br>ZP 5: Switch off timer running                                                                                                    |         | dire all                                             | B / 33968                                                                                                    | ОК                                                      |                                                                    |       |
| VAPORIX-Alarm(s) / Warning(s)<br>ZP 5: Switch off timer running                                                                                                    |         | istemap Impressum IAGB Rechtliche I                  | System-S                                                                                                    | itatus: W                                               | arning                                                             |       |
| VAPORIX-Alarm(s) / Warning(s)<br>ZP 5: Switch off timer running                                                                                                    |         |                                                      |                                                                                                    |                                                         |                                                                    |       |
|                                                                                                    |         |                                                      | VAPORIX-                                                                                                    | Alarm(s)                                                | /Warning(s)<br>f timer running                                     | -     |

More detailed information is shown if the mouse cursor is moved across the symbol.

| Ihre Objekte           Intermalito_         Adresse         Status         Online           0001-at         Station AF, Sievekingsallee 28, D-20535, Hamburg, Germany         OK         OK           219         PAHAHA ACHOP, NOFAP ST, PAHANA, ISPAEL         OK         Cennect           559         Strill, ST. SIVIM, PETAH TIKVA, Tel Awi, Isreal         OK         Cennect           1         Petrol Station Street No. 1, D-12345, Hamburg, Germany         OK         Cennect           .         .         .         .         .           .         .         .         .         .           .         .         .         .         .         .           .         .         .         .         .         .         .           .         .         .         .         .         .         .         .         .         .         .         .         .         .         .         .         .         .         .         .         .         .         .         .         .         .         .         .         .         .         .         .         .         .         .         .         .         .                                                                                                    | Ansicht         | Konfigu                 | ration Info   |                        |                                                                  |                    | ) /c    |
|----------------------------------------------------------------------------------------------------|-----------------|-------------------------|---------------|------------------------|------------------------------------------------------------------|--------------------|---------|
| InternalNo_         Adresse         Status         Online           0001-at         Station AF, Sievekingsallee 28, D-20535, Hamburg, Germany         OK                                                                                                    |                 |                         |               | Ihre Ob                | jekte                                                            |                    |         |
| 0001-at     Station AF, Sievekingsaite 28, D-20535, Hamburg, Germany     OK       219     RAHANA ACHOP, NOFAR ST., RAHANA, ISRAEL     OK     connect       559     SMIM, ST SMIM, PETAH TIKVA, Tel Awk, Israal     OK     connect       1     Petrol Station, Street No. 1, D-12345, Hamburg, Germany     OK     connect <th>NrInter</th> <th>alNo</th> <th></th> <th>Adres</th> <th>se</th> <th>Status</th> <th>Online</th>                                                                                                    | NrInter         | alNo                    |               | Adres                  | se                                                               | Status             | Online  |
| 219     PAHAHA ACHOR, NOFAR ST., RANANA, ISRAEL     OK     connect       559     SiVIIA, ST.SIVIIA, PETAH TIKVA, Tel Aviv, Isreal     OK     connect       1     Petrol Station, Street No. 1, D-12345, Hamburg, Germany     OK     connect       www1     345ww, Hamburgww, Germanyww     Warning       123     Warning     07 123, Hamburg 123, Germany 123     OK     connect                                                                                                    | 1 00            | 01-af                   | Station AF, S | Sievekingsallee 28,    | D-20535, Hamburg, Germany                                        | ок                 |         |
| 559     Shill, ST. Shill, PETAH TikVA, Tel Alky, Isreal     OK     connect       1     Petrol Station, Street No. 1, D-12345, Hamburg, Germany     OK        www1     345ww, Hamburgww, Germanyww     Weming       123     Warning     07 123, Hamburg 123, Germany 123     OK                                                                                                    | 2 2             | 19                      | RANA          | NA ACHOR, NOFAR        | ST., , RANANA, ISRAEL                                            | ок                 | connect |
| Image: Notestation         Petrol Station         Street No. 1, D-12345, Hamburg, Germany         OK           Image: Notestation         Image: Notestation | 3               | 59                      | SIVI          | I, ST.SIVIM. PETAH     | TIKVA, , Tel Aviv, Isreal                                        | ок                 | connect |
| www1 345ww, Hamburgww, Germanyww Warning<br>123 Warning 007 123, Hamburg 123, Germany 123 OK connect                                                                                                    | 4               | 1                       | Petrol Sta    | tion, Street No. 1, D- | 12345, Hamburg, Germany                                          | ок                 | -       |
| www1 345ww, Hamburgww, Germanyww Warning<br>123 Warning 007123, Hamburg 123, Germany 123 OK connect                                                                                                    | 5               |                         |               |                        |                                                                  |                    |         |
| www1 345ww, Hamburgww, Germanyww Warning<br>123 Warning 007123, Hamburg 123, Germany 123 OK connect                                                                                                    | 6               | · _                     |               |                        |                                                                  |                    |         |
| www1         345ww, Hamburgww, Germanyww         Warning           123         Warning         007 123, Hamburg 123, Germany 123         OK         consect                                                                                                    | 7               |                         |               |                        |                                                                  | Read of the second |         |
| 123 Warning - 007 123, Hamburg 123, Germany 123 OK connect                                                                                                    | 8 w             | w1                      |               |                        | 345ww, Hamburgww, Germanyww                                      | Warning            | -       |
| A AGILINIA                                                                                                    | 9 1             | 23                      | Warning       |                        | 007 123, Hamburg 123, Germany 123                                | ок                 | connect |
| NIP GmbH - Sensors & 5                                                                                                    | FAFNIR GmbH - S | ENIP GmbH - Sensors & S |               |                        | 40/398207-0                                                      | A R R R            |         |
|                                                                                                    | 8 w             | w1<br>23                | Warning       | •                      | 345ww, Hamburgww, Germanyww<br>007 123, Hamburg 123, Germany 123 | Warning<br>OK      |         |

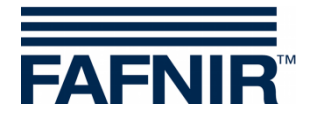

#### Shutdown

A FAIL state always sets a shutdown time that depends on the type of the error. This process is analogous to the shutdown of the individual fueling points by the VAPORIX-Control but affects all monitored fueling points.

The times of shutdown are displayed on site and in the web interface under the item VAPORIX on the overview of the fueling points.

The shutdown counter continues to run after the start independently of the SECON-Client. Leaving the error status or shutting down the SECON-Client cannot stop this process. A reset can only be performed by a service technician with a VAPORIX Service Dongle.

#### Reset of the Shutdown Counter with the VAPORIX Service Dongle

If the shutdown counter is triggered by pressure monitoring, the counter is not reset individually on the VAPORIX-Controls in the dispensers, but on the SECON-Client for all devices. There is no reset of an individually triggered shutdown on the fuel dispenser.

A reset can only be performed by service technicians who must use a VAPORIX Service Dongle licensed by FAFNIR.

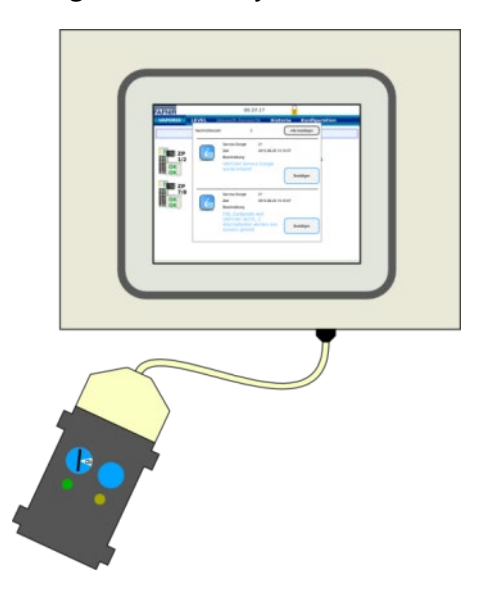

To reset, the VAPORIX Service Dongle must be connected to the SECON-Client via the adapter cable.

Reset of FAIL conditions SECON-Client (picture series)

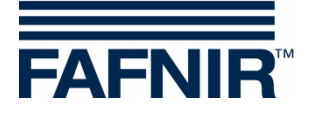

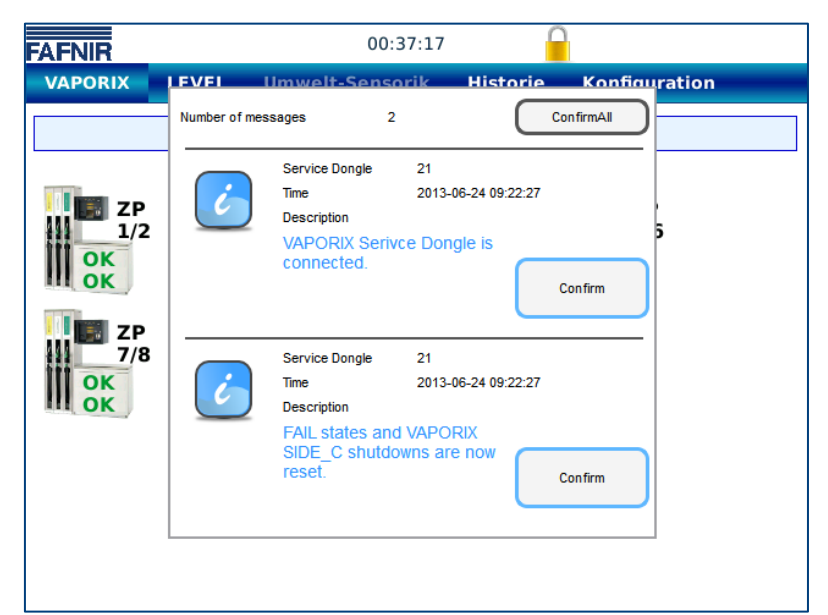

The reset with the Service Dongle is performed only for shutdowns triggered by exceeding pressure limit values.

The Dongle is recognized by the system and a message (1) appears.

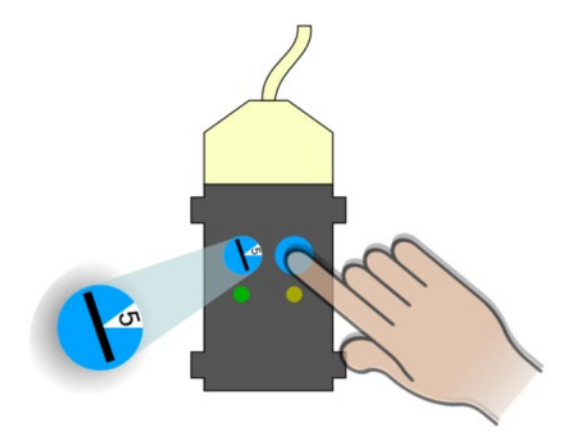

Now the FAIL state can be cancelled, and the shutdown can be stopped by turning the switch to position 5 and pressing the button on the dongle. The reset is confirmed by another message (2).

In the overview of the fueling points on the screen of the SECON-Client all fuel dispensers with status OK are displayed with the next status update (1 min. interval), unless further shutdowns were initiated directly by the VAPORIX systems. These must be deactivated directly on the fuel dispensers.

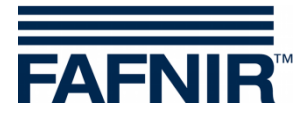

| FAFNIR" User        | 1 /ECON-063-0003, P | Welcome             | to SECON-X                                             | Choose your language                                                 |
|---------------------|---------------------|---------------------|--------------------------------------------------------|----------------------------------------------------------------------|
|                     | VAPORIX             | LEVEL Enviro        | nmental History                                        | Information                                                          |
| LEVEL               |                     | Snapshot            |                                                        |                                                                      |
|                     |                     | Products            | LEVEL ≻ all Tanks                                      |                                                                      |
| Snapshot            | 142800              | all Tanks           | leasurement values                                     | Configuration                                                        |
| Products            | 1<br>Su             | all Tanks compact   | Volume 10872.1 L<br>Mass 8182.3 kg<br>Ullage 11627.9 L | Nominal vol. 25000.0 L<br>Capacity 22500.0 L<br>Safety vol. 2500.0 L |
|                     | 1 101               | Tank 1 'Super 95'   | Level 1121.9 mm                                        | Product Super 95<br>Product Quality ID 2                             |
|                     | 811                 | Tank 2 'Super E10'  | /ater level 55.5 mm<br>Density g/l                     | Comp. Temperature 15.0 °C                                            |
| all Tanks compact   |                     | Tank 3 'Super Plus' | Solidity - grz                                         |                                                                      |
| Tank 1 'Super 95'   | 2                   | Tank 4 'Diesel'     | Volume 14673.8 L<br>Mass 11015.5 kg                    | Nominal vol. 25000.0 L<br>Capacity 22500.0 L                         |
| Tank 2 'Super E10'  | Sur 14              | Tank 5 'BioDiesel'  | Level 1421.9 mm                                        | Product Super E10                                                    |
| Tank 3 'Super Plus' | 2 110               | Tank 6 'LPG'        | ater level 56.5 mm                                     | Comp. Temperature 15.0 °C                                            |
| Tank 4 'Diesel'     |                     |                     | Density grE                                            |                                                                      |
| Tank 5 /PieDieself  | 3                   | -                   | Volume 13413.8 L<br>Mass 10071.0 kg                    | Nominal vol. 25000.0 L<br>Capacity 22500.0 L                         |
| lank 5 BioDiesei.   | Sup                 | er Plus             | Ullage 9086.2 L                                        | Safety vol. 2500.0 L                                                 |
| Tank 6 'LPG'        | 3 134<br>100        | 113.8 L<br>71.0 kg  | Temperature 13.0 °C<br>Water level 57.5 mm             | Product Quality ID 15<br>Comp. Temperature 15.0 °C                   |

In the LEVEL menu, the current status, the tanks, products, readings, reports and alarms of the VISY-X level measurement are displayed and can be downloaded. With the VISY-X system, a precise and continuous filling level measurement in up to 16 tanks is proceeded. The product temperature, the water level and optionally the product density are measured simultaneously.

### 4.1 Snapshot

The Snapshot menu provides a brief overview of the most important tank data:

|      |            |        |        |         | Informatio | ns / Settir | ngs                                   |        |       |       |       |         |                  |         |         |       |          |
|------|------------|--------|--------|---------|------------|-------------|---------------------------------------|--------|-------|-------|-------|---------|------------------|---------|---------|-------|----------|
|      |            |        |        |         | Station ID | 1/EC0       | ECON-063-0003                         |        |       |       |       |         |                  |         |         |       |          |
|      | Address    |        |        |         |            | Street I    | Street No. 1, 22525, Hamburg, Germany |        |       |       |       |         |                  |         |         |       |          |
|      | Start Date |        |        |         |            | 2023-0      | 2023-02-20 10:41:59                   |        |       |       |       |         |                  |         |         |       |          |
|      | End Date   |        |        |         |            | 2023-0      | 2023-02-20 10:41:59                   |        |       |       |       |         |                  |         |         |       |          |
|      |            |        |        | De      | vice Name  | Tank        |                                       |        |       |       |       |         |                  |         |         |       |          |
|      |            |        |        |         | Devices    | 6           |                                       |        |       |       |       |         |                  |         |         |       |          |
|      |            |        |        |         |            |             |                                       |        | C     |       |       |         |                  |         |         |       |          |
|      |            |        |        |         |            |             |                                       |        | snap: | snot  |       |         |                  | -       |         |       |          |
| Tank | Product    | Probe  | Alarm  | volume  | volume     | Ullage      | Mass                                  | Level  | iemp. | Water | Water | Prod.   | Prod.<br>Donsity | Dentity | Sump    | Sump  | Delivery |
| NO.  | Name       | Status | Active |         |            |             |                                       |        |       | Level | voi.  | Density | TC               | iemp.   | Density | TC    | Progress |
|      |            |        |        | [L]     | [L]        | [L]         | [ kg ]                                | [mm]   | [°C]  | [mm]  | [L]   | [g/L]   | [g/L]            | [°C]    | [g/L]   | [g/L] | Start    |
|      |            |        |        |         |            |             |                                       |        |       |       |       |         |                  |         |         |       | Date     |
| 1    | Super 95   | 0      | 0      | 10872.1 | 10924.3    | 11627.9     | 8182.3                                | 1121.9 | 11.0  | 55.5  | 303.5 | 0.0     | 0.0              | 0.0     | 0.0     | 0.0   | -        |
| 2    | Super E10  | 0      | 0      | 14673.8 | 14726.6    | 7826.2      | 11015.5                               | 1421.9 | 12.0  | 56.5  | 309.2 | 0.0     | 0.0              | 0.0     | 0.0     | 0.0   | -        |
| 3    | Super Plus | 0      | 0      | 13413.8 | 13446.0    | 9086.2      | 10071.0                               | 1321.9 | 13.0  | 57.5  | 314.7 | 0.0     | 0.0              | 0.0     | 0.0     | 0.0   | -        |
| 4    | Diesel     | 0      | 0      | 9655.9  | 9664.1     | 12844.1     | 8079.2                                | 1023.9 | 14.0  | 55.4  | 302.9 | 0.0     | 0.0              | 0.0     | 0.0     | 0.0   | -        |
| 5    | BioDiesel  | 0      | 0      | 9593.6  | 9593.6     | 12906.4     | 8442.4                                | 1018.9 | 15.0  | 47.6  | 260.4 | 0.0     | 0.0              | 0.0     | 0.0     | 0.0   | -        |
| 6    | LPG        | 0      | 0      | 2382.7  | 2376.8     | 1617.3      | 1329.0                                | 770.4  | 16.0  | 56.8  | 97.0  | 0.0     | 0.0              | 0.0     | 0.0     | 0.0   | -        |

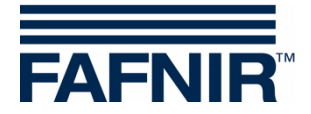

## 4.2 Products

The Products menu item shows an overview of the defined product qualities with information on the Product name, Product Quality ID, Colour, Tank, Capacity and Ullage:

| VAPORIX | LEVEL | Environmental | History    | Inform  | nation          |               |
|---------|-------|---------------|------------|---------|-----------------|---------------|
|         | 216   |               | LEVEL > Pr | roducts |                 |               |
| Product | name  | PQ ID         | Color      | Tank    | Capacity<br>[└] | Ullage<br>[L] |
| Super   | 95    | 2             |            | 1       | 22500.0         | 11627.9       |
| Super E | E10   | 8             |            | 2       | 22500.0         | 7826.2        |
| Super F | Plus  | 15            |            | 3       | 22500.0         | 9086.2        |
| Diese   | el    | 3             |            | 4       | 22500.0         | 12844.1       |
| BioDie  | sel   | 4             |            | 5       | 22500.0         | 12906.4       |
| LPG     |       | 14            |            | 6       | 4000.0          | 1617.3        |

## 4.3 All Tanks

The menu item "all Tanks" shows the tank data of all tanks in short form:

| VAPORIX     | LEVEL      | Environmental | History          | Information        |            |
|-------------|------------|---------------|------------------|--------------------|------------|
|             | 1          |               |                  |                    |            |
|             |            | L             | EVEL ≻ all Tanks |                    |            |
| 141800      | Tank       | Measurem      | ent values       | Configuration      | 1          |
| 1000        | 1          | Volume        | 10872.1 L        | Nominal vol.       | 25000.0 L  |
|             |            | Mass          | 8182.3 kg        | Capacity           | 22500.0 L  |
|             | Super 95   | Ullage        | 11627.9 Ľ        | Safety vol.        | 2500.0 L   |
|             | 10872 1 1  | Level         | 1121.9 mm        | Product            | Super 95   |
| 1           | 0100 0 100 | Temperature   | 11.0 °C          | Product Quality ID | 2          |
| 6 S S S S S | 8182.3 Kg  | Water level   | 55.5 mm          | Comp. Temperature  | 15.0 °C    |
|             |            | Density       | g/L              |                    |            |
|             | 2          | Volume        | 14673.8 L        | Nominal vol.       | 25000.0 L  |
|             |            | Mass          | 11015.5 kg       | Capacity           | 22500.0 L  |
|             | Super E10  | Ullage        | 7826.2 L         | Safety vol.        | 2500.0 L   |
|             | 14673.81   | Level         | 1421.9 mm        | Product            | Super E10  |
| 2           |            | Temperature   | 12.0 °C          | Product Quality ID | 8          |
|             | 11015.5 Kg | Water level   | 56.5 mm          | Comp. Temperature  | 15.0 °C    |
|             |            | Density       | g/L              |                    |            |
|             | 3          | Volume        | 13413.8 L        | Nominal vol.       | 25000.0 L  |
|             |            | Mass          | 10071.0 kg       | Capacity           | 22500.0 L  |
|             | Super Plus | Ullage        | 9086.2 L         | Safety vol.        | 2500.0 L   |
|             | 13413.81   | Level         | 1321.9 mm        | Product            | Super Plus |
| 3           | 10071.0 kg | Temperature   | 13.0 °C          | Product Quality ID | 15         |

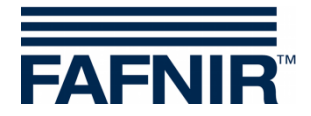

## 4.4 All Tanks Compact View

The menu item "all Tanks compact" only shows the tanks as graphics. Details about the tanks are displayed as mouseover when the mouse is moved over the tank graphics.

| VAPOR  | X LEVEL                                                                                  | Environmental                                                                 | History               | Information              |  |
|--------|------------------------------------------------------------------------------------------|-------------------------------------------------------------------------------|-----------------------|--------------------------|--|
|        |                                                                                          | LEV                                                                           | EL ≻ all Tanks c      | ompact                   |  |
| 48.3 % | 2 3<br>65.2 % 59.6 %                                                                     | 4 5 42.6 %                                                                    | 59.6 %                |                          |  |
|        | Volume<br>Mass<br>Ullage<br>Level<br>Temperature<br>Water level<br>Density               | 10872.1 L<br>8182.3 kg<br>11627.9 L<br>1121.9 mm<br>11.0 °C<br>55.5 mm<br>g/L | c I 22525 Hamburg I T | fel. +49 40 / 39 82 07-0 |  |
|        | Configuration<br>Nominal vol.<br>Capacity<br>Safety vol.<br>Product<br>Comp. Temperature | 25000.0 L<br>22500.0 L<br>2500.0 L<br>500.0 L<br>5000 C<br>15.0 °C            |                       |                          |  |

## 4.5 Tank 1 ... (Details)

This menu item shows all details of a selected tank, here in this example of Tank 1:

| VAPORIX                      | ORIX LEVEL Environmental              |         | History                                                                                                    | Information                                                                                                    |                                                                                                    |
|------------------------------|---------------------------------------|---------|----------------------------------------------------------------------------------------------------|----------------------------------------------------------------------------------------------------|----------------------------------------------------------------------------------------------------|
|                              |                                       | LEVEL > | Tank 1 'Super 95'                                                                                                    | > Details                                                                                                    |                                                                                                    |
| Lakov -                      | Tank                                  |         | Measuren                                                                                                    | nent values                                                                                                    | Configuration                                                                                                    |
|                              | 1<br>Super 95<br>10872.1<br>8182.3 kg |         | Volume<br>Volume TC<br>Mass<br>Level<br>Uilage<br>Temperature<br>Water level<br>Density TC<br>Density TC<br>Density Temp.<br>Sump density<br>Sump density TC | 1082.1 L<br>10924.3 L<br>8182.3 kg<br>1121.9 mm<br>11627.9 L<br>11.0 °C<br>55.5 mm / 303.5 L<br>g/L<br>g/L<br>g/L<br>g/L | Nominal vol. 25000.0 L<br>Capacity 22500.0 L<br>Safety vol. 2500.0 L<br>Product <b>Super 95</b><br>Product Quality ID 2<br>Comp. Temperature 15.0 °C |
| Sective Ala                  | rms                                   |         |                                                                                                    |                                                                                                    |                                                                                                    |
| Image: Deliveries Deliveries |                                       |         |                                                                                                    |                                                                                                    |                                                                                                    |
| 🗾 > Data   Diag              | grams                                 |         |                                                                                                    |                                                                                                    |                                                                                                    |

- Tank: Product name and level in litres and kg
- **Measurement Values**: Volume (TC), Mass, Level, Ullage, Temperature, Water level, Density (TC), Density Temperature, Sump Density (TC)
- **Configuration**: Nominal volume, Capacity, Safety volume, Product (name), Product Quality ID, Compensation Temperature

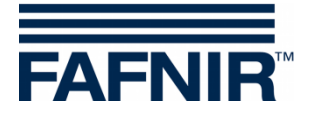

#### 4.5.1 Active Alarms

| VAPORIX            | LEVEL                                 | Environmental | History                                                                                                    | In                                                                                                | formation                                  |            |                                                                                         |                                                                |
|--------------------|---------------------------------------|---------------|----------------------------------------------------------------------------------------------------|---------------------------------------------------------------------------------------------------|--------------------------------------------|------------|-----------------------------------------------------------------------------------------|----------------------------------------------------------------|
|                    |                                       | LEVEL >       | Tank 1 'Super 95'                                                                                                    | ×                                                                                                 | Details                                    |            |                                                                                         |                                                                |
|                    | Tank                                  |               | Measuren                                                                                                    | nent val                                                                                          | lues                                       |            | Configuratio                                                                            | n                                                              |
|                    | 1<br>Super 95<br>1267.8 L<br>954.1 kg | Froduct Low   | Volume TC<br>Volume TC<br>Mass<br>Level<br>Ullage<br>Temperature<br>Water level<br>Density TC<br>Density Temp<br>Sump density TC | 1267.8<br>1273.9<br>954.1 H<br>231.9 r<br>21232.<br>11.0 °C<br>55.5 m<br>g/L<br>g/L<br>g/L<br>g/L | L<br>L<br>Mm<br>2<br>2<br>5<br>m / 303.5 L | Pro<br>Com | Nominal vol.<br>Capacity<br>Safety vol.<br>Product<br>duct Quality ID<br>p. Temperature | 25000.0 L<br>22500.0 L<br>2500.0 L<br>Super 95<br>2<br>15.0 °C |
| Active Alarms      |                                       |               |                                                                                                    |                                                                                                   |                                            |            |                                                                                         |                                                                |
|                    |                                       | Alarm type    |                                                                                                    |                                                                                                   | Start da                                   | ite        | Confi                                                                                   | rmed                                                           |
| Product Low        |                                       |               |                                                                                                    |                                                                                                   | 2023-02-23 1                               | 4:06:00    | -                                                                                       |                                                                |
| Deliveries         |                                       |               |                                                                                                    |                                                                                                   |                                            |            |                                                                                         |                                                                |
| 🗾 ≻ Data   Diagram | IS                                    |               |                                                                                                    |                                                                                                   |                                            |            |                                                                                         |                                                                |

"Active Alarms" shows the currently existing unconfirmed and confirmed alarms.

#### 4.5.2 Deliveries

| F | >              | ➤ Active Alarms     |                     |           |         |               |  |  |  |  |  |
|---|----------------|---------------------|---------------------|-----------|---------|---------------|--|--|--|--|--|
| E | I > Deliveries |                     |                     |           |         |               |  |  |  |  |  |
|   |                | Start date          | Stop date           | TC Volume | Volume  | Mass<br>[kg ] |  |  |  |  |  |
|   |                | 2022-09-01 14:04:00 | 2022-09-02 05:45:40 | 2492.4    | 2480.5  | 1866.8        |  |  |  |  |  |
|   | +              | 2022-05-16 14:13:00 | 2022-05-17 06:27:57 | 1247.9    | 1242.0  | 934.7         |  |  |  |  |  |
|   | +              | 2022-05-16 10:37:48 | 2022-05-16 10:39:32 | 10737.2   | 10721.7 | 8042.1        |  |  |  |  |  |
| F | >              | Data   Diagrams     |                     |           |         |               |  |  |  |  |  |

"Deliveries" shows the list of the stored deliveries with Start and Stop date, Volume (TC) [L], Mass [kg] and the detailed view with a click on the plus symbol.

#### 4.5.3 Data / Diagrams

- Start and Stop date / Time
- Device: Tank (1, ...)
- Data with the following items for selection:

| History                              |
|--------------------------------------|
| Inventories                          |
| Alarms                               |
| Deliveries                           |
| Reconciliation                       |
| Static Leak Detection                |
| Sales                                |
| Shift report                         |
| Diagrams                             |
| Volume / Deliveries / Temperature    |
| Volume TC / Deliveries / Temperature |
| Mass / Deliveries / Temperature      |
| Volume / Water level / Alarms        |
| Volume TC / Water level / Alarms     |
| Mass / Water level / Alarms          |

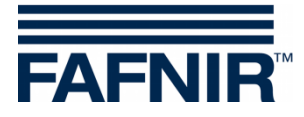

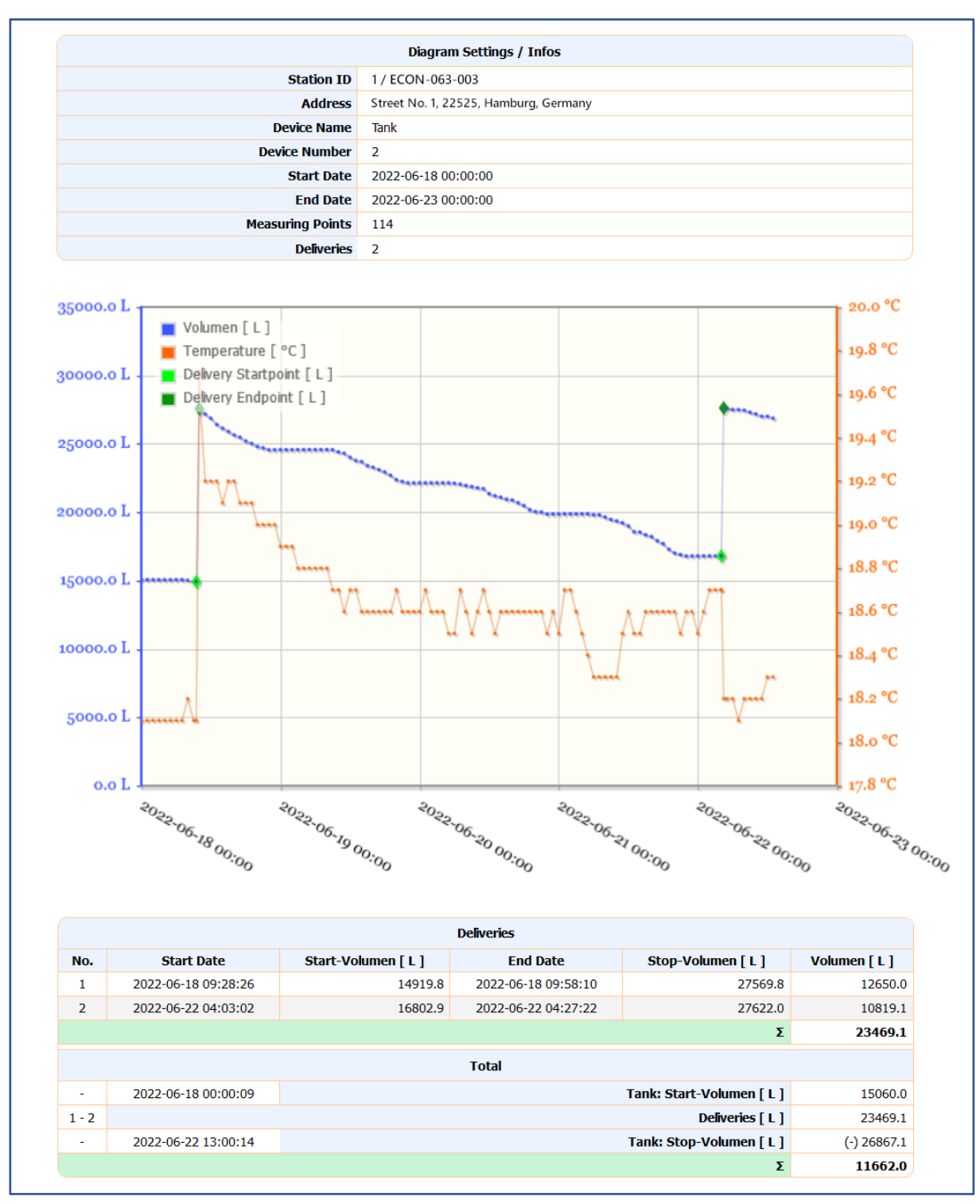

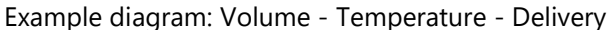

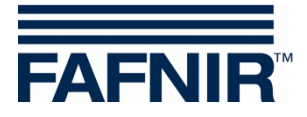

Menu "Environmental"

5

|                  |   | N-063-0003. Petrol Sta | elcome to               | SECON-X                                                                                              | Choose your language                              |
|------------------|---|------------------------|-------------------------|----------------------------------------------------------------------------------------------------|---------------------------------------------------|
|                  | V | APORIX LE              | VEL Environmenta        | History Information                                                                                  |                                                   |
| Environmental    |   |                        | All Devices             |                                                                                                    |                                                   |
| 0                |   |                        | Interstitial            | > All Devices                                                                                        |                                                   |
| All Devices      |   | Device Type            | Manhole Sump            | Infor                                                                                                | mation                                            |
| Interretitial    |   |                        | Dispenser Sump          | Object of measurement: Double-waller                                                                 | d tanks                                           |
| Interstitial     |   |                        | Oil Separator           |                                                                                                    |                                                   |
| Manhole Sump     |   |                        | Des VISY-Input          | Object of measurement: Manhole sum                                                                   | p                                                 |
| Dispenser Sump   | 2 |                        | VISY-Output             |                                                                                                    |                                                   |
| Oil Separator    |   | Tim                    | Des Pressure VPS-L      | Object of measurement: Dispenser su                                                                  | mp                                                |
| VISY-Input       | 3 |                        | Pressure VPS-T          |                                                                                                    |                                                   |
| VISY-Output      | - |                        | LD Tank                 |                                                                                                    |                                                   |
|                  | 4 |                        | LD Product Pipe         | Device for monitoring the height / thick                                                             | ness of the oil or light liquid layer.            |
| Pressure VP3-L   |   | - 권                    | LD Delivery Pipe        |                                                                                                    |                                                   |
| Pressure VPS-T   |   |                        | LD Manhole Sun          | Digital 8-Channel Input Module                                                                       |                                                   |
| LD Tank          | 5 | INPUT                  | Alamia o                |                                                                                                    |                                                   |
| LD Product Pipe  |   |                        | Designation VISY-Output | t 8-Channel Relay Output Module                                                                      |                                                   |
| LD Delivery Pipe | 6 | OUTPUT                 | Alarms 0                |                                                                                                    |                                                   |
| D Manholo Sumn   |   |                        | Designation Pressure VE |                                                                                                    |                                                   |
| co mannole sump  | 7 | - bar                  | Devices 0               | <ul> <li>Pressure sensor VPS-L serves for more<br/>pressure and product density in LPG to</li> </ul> | nitoring the gas pressure, the hydrostati<br>anks |

The functional status, the readings and the alarms of the environmental sensors are displayed in the **Environmental** menu.

The environmental sensors include the probes for monitoring the

- Intermediate spaces in double-walled tanks (VISY-Stick/Reed Interstitial)
- Manholes (VISY-Stick/Reed Manhole Sump)
- Dispenser Sumps (VISY-Stick/Reed Dispenser Sump)
- Oil Separators (VISY-Stick Oil, VISY-Stick Sludge)
- Input and Output modules for alarms (VISY-Input, VISY-Output)
- LPG Tanks (Pressure sensors VPS-L)
- Leakage detection (LD) via pressure or vacuum monitoring in double-walled tanks or pipelines

(P)

The pressure sensors type **VPS-T** and the leakage detection **LD Manhole Sump** (marked purple) are no longer available.

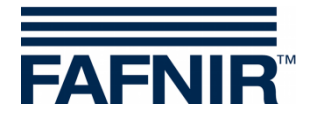

### 5.1 All Devices

The menu item "All devices" is a tabular overview of the environmental sensors with information about the number of devices used and the alarms:

|    | VAPORIX LE              | VEL En            | vironmental F     | istory Information                                                            |
|----|-------------------------|-------------------|-------------------|-------------------------------------------------------------------------------|
| È  |                         |                   | Environmenta      |                                                                               |
|    |                         |                   |                   |                                                                               |
|    | Device Type             | Status            | / Configuration   | Information                                                                   |
|    |                         | Designation       | Interstitial<br>2 | Object of measurement: Double-walled tanks                                    |
| 1  |                         | Alarms            | ō                 |                                                                               |
|    |                         | Designation       | Manhole Sump      | Object of measurement: Manhole sump                                           |
| 2  |                         | Alarms            | 0                 |                                                                               |
|    |                         | Designation       | Dispenser Sump    | Object of measurement: Dispenser sump                                         |
| 3  |                         | Alarms            | 0                 |                                                                               |
|    |                         | Designation       | Oil Separator     | Device for monitoring the height / thickness of the oil or light liquid layer |
| 4  |                         | Devices<br>Alarms | 2<br>2            | De nee for monitoring the neight / the thread of the on or light right right. |
|    |                         | Designation       | VISY-Input        | Digital 8-Channel Input Module                                                |
| 5  | INPUT                   | Alarms            | 0                 |                                                                               |
|    |                         | Designation       | VISY-Output       | 8-Channel Relay Output Module                                                 |
| 6  | OUTPUT                  | Alarms            | 0                 |                                                                               |
|    | -                       | Designation       | Pressure VPS-L    | Pressure sensor VPS-L serves for monitoring the gas pressure, the hydrostatic |
| 7  | bar<br>LPG              | Alarms            | 0                 | pressure and product density in LPG tanks                                     |
|    | 100 C                   | Designation       | Pressure VPS-T    | Pressure sensor VPS-T serves for monitoring the hydrostatic pressure and      |
| 8  | hPa _                   | Devices<br>Alarms | 0                 | product density in tall tanks.                                                |
|    | _                       | Designation       | LD Tank           | Device for monitoring tank leakage.                                           |
| 9  | LD                      | Alarms            | 0                 |                                                                               |
|    | 10 mg                   | Designation       | LD Product Pipe   | Device for monitoring product pipe leakage (between tank and dispensers).     |
| 10 |                         | Alarms            | 0                 |                                                                               |
|    | <b>▼</b> ₽ <sup>↓</sup> | Designation       | LD Delivery Pipe  | Device for monitoring filling pipe leakage (between connection fitting and    |
| 11 | LD                      | Alarms            | ō                 | tanks).                                                                       |
|    |                         | Designation       | LD Manhole Sump   | Device for monitoring manhole sump leakage.                                   |
| 12 | LD                      | Alarms            | 0                 |                                                                               |

Details on the individual environmental devices can be found in the following chapters.

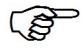

The pressure sensors type **VPS-T** and the leakage detection **LD Manhole Sump** (marked purple) are no longer available.

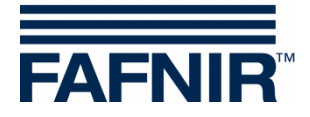

## 5.2 Interstitial

#### **VISY-Stick Interstitial**

The sensor VISY-Stick Interstitial is designed for monitoring the leak-detection fluid (salt brine, glycol, etc.) in the intermediate chambers of double-walled tanks. It reports over- and undershooting of adjustable thresholds. VISY-Stick Interstitial can also be used as a "dry sensor" to detect the penetration of a liquid into the intermediate chambers of double-walled tanks.

#### **VISY-Reed Interstitial**

The sensor VISY-Reed Interstitial Dry is designed for monitoring the dry intermediate chambers of double-walled tanks. The reed contact indicates the penetration of a liquid into the dry intermediate space.

| VAPORIX L             | EVEL Environme    | ntal History                       | Information              |                    |
|-----------------------|-------------------|------------------------------------|--------------------------|--------------------|
|                       | Enviro            | onmental > Interstitial 3 >        | Details                  | ~                  |
| DAN TO STATE          | Device            | Measuremer                         | nt values                | Configuration      |
| 232                   |                   |                                    |                          |                    |
|                       |                   |                                    |                          |                    |
| Image: Sective Alarms |                   |                                    |                          |                    |
|                       |                   | No active records/alarms in the da | tabase.                  |                    |
| 📃 ≻ Data              |                   |                                    |                          |                    |
|                       | Start date / Time | 2023-01-27 00:00 🗸                 | Stop date / Time:        | 2023-01-28 00:00 🗸 |
| Select Op             | tions             | (Interstitial 3 🔹                  |                          |                    |
|                       | Data              | (Alarms                            | available data: 2023-01- | 27 2023-01-27      |
|                       | Alarm type        |                                    |                          |                    |
|                       | Show              | Open XML-File                      | Down                     | load XML-File      |

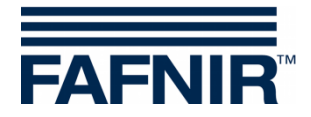

### 5.3 Manhole Sump

The Manhole Sump sensor is suitable for monitoring liquids in the sump of the manhole.

#### VISY-Stick Sump Manhole

This sensor detects liquids in the manhole sump and can distinguish between water and fuel.

#### VISY-Reed Sump Manhole

This sensor detects liquids in the manhole sump without distinction and serves purely as alarm indicator.

| VAPORIX LEVEL  | Environment                                           | tal History I                                                                                                    | nformation           |                   |  |
|----------------|-------------------------------------------------------|----------------------------------------------------------------------------------------------------|----------------------|-------------------|--|
| No services    | Environme                                             | ental ≻ Manhole Sump 1                                                                                                    | > Details            |                   |  |
| Device         |                                                       | Measuremen                                                                                                    | t values             | Configuration     |  |
|                | .]                                                    | Level 0.0 mm                                                                                                    |                      |                   |  |
| Active Alarms  |                                                       |                                                                                                    |                      |                   |  |
|                |                                                       | No active records/alarms in the dat                                                                                                    | abase.               |                   |  |
| 🧧 ≻ Data       |                                                       |                                                                                                    |                      |                   |  |
| Select Options | Start date / Time:<br>Device:<br>Data:<br>Alarm type: | 2023-01-27         00:00         •           (Manhole Sump 1         •         •           (Alarms         •         •           (All Alarms         •         • | Stop date / Time: 20 | 23-01-28 (00:00 ) |  |
|                | Show                                                  | Open XML-File                                                                                                    | Download XM          | IL-File           |  |

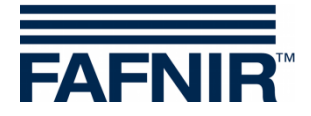

## 5.4 Dispenser Sump

The Dispenser Sump sensor is suitable for monitoring liquids in the sump of the dispenser.

#### VISY-Stick Sump Dispenser

This sensor detects liquids in the dispenser sump can distinguish between water and fuel.

#### **VISY-Reed Sump Dispenser**

This sensor detects liquids in the dispenser sump without distinction and serves purely as indicator.

| VAP        | PORIX LEV     | Environmen                                            | tal History                                                                                                  | Information                                  |                                         |
|------------|---------------|-------------------------------------------------------|----------------------------------------------------------------------------------------------------|----------------------------------------------|-----------------------------------------|
|            |               | Environme                                             | ental 🎽 Dispenser Sump                                                                                       | 1 ≻ Details                                  |                                         |
| 12280      | De            | evice                                                 | Measure                                                                                                    | ment values                                  | Configuration                           |
|            |               |                                                       | Level 10.0                                                                                                   | mm                                           |                                         |
| <u> </u>   | Active Alarms |                                                       |                                                                                                    |                                              |                                         |
|            |               |                                                       | No active records/alarms in th                                                                               | e database.                                  |                                         |
| <b>_</b> ≻ | Data          |                                                       |                                                                                                    |                                              |                                         |
|            | Select Optic  | Start date / Time:<br>Device:<br>Data:<br>Alarm type: | 2023-01-27         00:00           Dispenser Sump 1         Alarms           (All Alarms)         All Alarms | Stop date / Time:     available data: 2023-0 | 2023-01-28 (00:00 V)<br>1-27 2023-01-27 |
|            |               | Show                                                  | Open XML-Fi                                                                                                  | ile Dow                                      | mload XML-File                          |

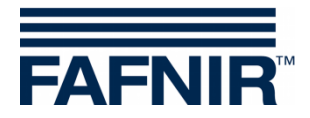

## 5.5 Oil Separator Monitoring

The Oil Separator function continuously monitors the sludge, oil and water level or volume in light liquid separators (oil separators). The VISY-Stick Oil level sensor monitors the thickness of the oil layer. The VISY-Sludge ultrasonic sensor measures the height and the temperature of the sludge in the separator. If the defined maximum layer thickness or level height is exceeded, an alarm message is sent locally and by remote transmission directly to the responsible persons or control centre.

A list of all configured Oil Separators with the most important information about the alarms, layer thicknesses and free space of the oil separators appears in the Oil Separator menu:

| V | APORIX                                      | LEVEL     | Environmental                | History        | Information |                                                                         |                                      |
|---|---------------------------------------------|-----------|------------------------------|----------------|-------------|-------------------------------------------------------------------------|--------------------------------------|
|   |                                             | ù.        |                              |                |             |                                                                         |                                      |
|   |                                             |           | Environ                      | mental > Oil S | separator   |                                                                         |                                      |
|   | Device                                      |           | Alarms                       |                |             | Measurement val                                                         | ues                                  |
| 1 |                                             | No active | records/alarms in the databa | ase.           |             | Light fl. Layer<br>Light fl. Volume<br>Light fl. Ullage<br>Sludge Layer | 600 mm<br>3000 L<br>2000 L<br>350 mm |
| 2 | 2 No active records/alarms in the database. |           |                              |                |             | Light fl. Layer<br>Light fl. Volume<br>Light fl. Ullage<br>Sludge Layer | 700 mm<br>3500 L<br>1500 L<br>200 mm |

|            | Device                                                                                                    | Measurement values                                                                                                    | Config                                                                                                    | uration                                                                                                    |
|------------|----------------------------------------------------------------------------------------------------|----------------------------------------------------------------------------------------------------|----------------------------------------------------------------------------------------------------|----------------------------------------------------------------------------------------------------|
|            | Abscheider 1                                                                                                    | Water level 2400.0 mm                                                                                                    | » Light                                                                                                    | Fluid «                                                                                                    |
|            |                                                                                                    | Light fl. Layer 600.0 mm<br>Light fl. Volume 3000.0 L<br>Light fl. Ullage 2000.0 L<br>Temperature 17.0 °C<br>Sludge Layer 350.0 mm<br>Temperature 17.3 °C | Referece filling<br>max.<br>vo<br>Alarm Three<br>High level, rete<br>Light fluid layer too<br>Light fluid too long con | Level 3000.0 mm<br>Level 1000.0 mm<br>Jume 5000.0 L<br>shold<br>Intion 50.0 mm<br>thick 800.0 mm<br>Istant 50 mm / 21 day(s) |
|            |                                                                                                    |                                                                                                    | » Slu                                                                                                    | idge «                                                                                                    |
|            | and a state of the state of the |                                                                                                    | Distance to Oil sep. bo                                                                                                | ottom 1000.0 mm                                                                                                    |
|            | -54                                                                                                    |                                                                                                    | Alarm Thres<br>Sludge layer too                                                                                        | hold<br>high 400.0 mm                                                                                                    |
| ≻ Act      | ive Alarms                                                                                                    | No active records/alarms in the database.                                                                                                    |                                                                                                    |                                                                                                    |
| ≻ Log      | gbook: Entered Events                                                                                                    |                                                                                                    |                                                                                                    |                                                                                                    |
| No.        |                                                                                                    | event                                                                                                    | user                                                                                                    | date                                                                                                    |
| 4          | Waste clean-up                                                                                                    |                                                                                                    | Admin                                                                                                    | 2022-05-16 10:28:37                                                                                                    |
| 3          | Monthly inspection done                                                                                                    |                                                                                                    | Admin                                                                                                    | 2022-05-16 10:28:04                                                                                                    |
| 2          | END » Maintonanco                                                                                                    |                                                                                                    | Admin                                                                                                    | 2022 OF 1C 10:27:20                                                                                                    |
| ~          | LIND # Maintenance                                                                                                    |                                                                                                    | Admin                                                                                                    | 2022-03-16 10.27.20                                                                                                    |
| 1          | START » Maintenance                                                                                                    |                                                                                                    | Admin                                                                                                    | 2022-05-16 10:27:05                                                                                                    |
| 1          | START » Maintenance                                                                                                    |                                                                                                    | Admin                                                                                                    | 2022-05-16 10:27:05                                                                                                    |
|            | START » Maintenance w Entry into the Logbook Use account Ple                                                                                                    | Account                                                                                                    | Admin                                                                                                    | 2022-05-16 10:27:00                                                                                                    |
| 1<br>> Net | Use account Ple                                                                                                    | Account<br>ase select an option                                                                                                    | Admin                                                                                                    | 2022-05-16 10:27:05<br>2022-05-16 10:27:05                                                                                   |
| 1          | Use account Plantenance and a plantenance and a plantenance and a  | Account           ase select an option         ✓           Time:                                                                                          | Admin<br>Admin<br>top date / Time:                                                                                     | 2022-05-16 10:27:00<br>2022-05-16 10:27:00                                                                                   |

After selecting an Oil Separator, its data is displayed in detail:

For entries in the logbook see technical documentation:

COMS Operating Log, art. no. 350368

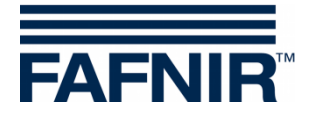

## 5.6 VISY-Input

VISY-Input is a digital 8-channel input module for connecting external alarm outputs to the VISY-X system. With VISY-Input, alarms from external systems can be forwarded to the VISY-X system.

| VAPORIX    | LEVEL         | Environmen                      | tal Histo                              | ory              | Information     |                                |
|------------|---------------|---------------------------------|----------------------------------------|------------------|-----------------|--------------------------------|
|            |               | Environ                         | nental > VIS                           | Y-Input 1 >      | Details         |                                |
|            | Device        |                                 |                                        | Measuremer       | Configuration   |                                |
|            | INPU.         | г                               |                                        |                  |                 |                                |
| Active Ala | rms           |                                 | No active records/a                    | larms in the da  | labase.         |                                |
| Duta -     |               | Ctart data / Tima:              |                                        | (00:00 +         | Ctop data / Tim | a: 0000 00 00 (0000 x)         |
| s          | elect Options | Device:<br>Data:<br>Alarm type: | VISY-Input 1<br>(Alarms<br>(All Alarms | ><br>><br>><br>> | Not available.  | e. (1999) 0000-00-00 (00.00 V) |
|            | Sh            | ow                              | Oper                                   | n XML-File       | Do              | wnload XML-File                |

In the Data area, the alarms of the selected device can be filtered, displayed and downloaded for a specific period.

## 5.7 VISY-Output

VISY-Output is an 8-channel relay output module for connecting the VISY-X system to external security devices or alarm indicators. With VISY-Output, alarms from the VISY-X system can be forwarded to external systems.

| VAPORIX                                | LEVEL          | Environmental        | History                        | Information       |                    |
|----------------------------------------|----------------|----------------------|--------------------------------|-------------------|--------------------|
|                                        |                | Environment          | al ≻ VISY-Output 1             | ➤ Details         |                    |
| CASOV-                                 | Device         |                      | Measureme                      | nt values         | Configuration      |
| 1334                                   |                |                      |                                |                   |                    |
| ~~~~~~~~~~~~~~~~~~~~~~~~~~~~~~~~~~~~~~ |                |                      |                                |                   |                    |
|                                        | 0.63           |                      |                                |                   |                    |
|                                        |                | u en l               |                                |                   |                    |
|                                        | JUIP           | ויל                  |                                |                   |                    |
| 1.00                                   |                |                      |                                |                   |                    |
| -                                      |                |                      |                                |                   |                    |
|                                        |                |                      |                                |                   |                    |
| E ➤ Active Ala                         | arms           |                      |                                |                   |                    |
|                                        |                | No a                 | ctive records/alarms in the da | atabase.          |                    |
| 🧧 ≻ Data                               |                |                      |                                |                   |                    |
|                                        |                | Start date / Time: 🚃 | <b>0000-00-00</b> 00:00        | Stop date / Time: | 0000-00-00 00:00 🗸 |
|                                        | Select Options | Device: VIS          | SY-Output 1                    |                   |                    |
|                                        |                | Data: (Ala           | rms 🗸                          | Not available.    |                    |
|                                        |                | Alarm type: (All     |                                |                   |                    |
|                                        | Sh             | ow                   | Open XML-File                  | Dow               | nload XML-File     |

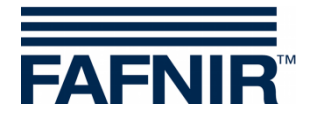

## 5.8 VPS-L Pressure Sensor

The VPS-L pressure sensor is used to determine the product mass (mass of the liquid phase and the vapor phase) of LPG in LPG tanks.

With the VPS-L pressure sensor, the vapour pressure in LPG tanks is measured, which only depends on the temperature and gas composition. Filling height and product density of the liquid phase are measured by VISY-Stick LPG and VISY-Density module to determine the product mass and volume of the liquid phase.

The product mass of the vapour phase is determined from the volume of gas (total volume minus liquid volume) and the vapour pressure. The entire product mass is calculated from the mass of the liquid phase plus the mass of the vapour phase.

| V        | APORIX      | LEVEL          | Environment        | al History                     | In                | formation           |                    |
|----------|-------------|----------------|--------------------|--------------------------------|-------------------|---------------------|--------------------|
|          |             |                | Environmer         | ntal ➤ Pressure VPS-L          | . 3 >             | ► Details           | ~~~                |
|          |             | Device         |                    | Measur                         | ement             | values              | Configuration      |
|          |             | bar<br>LPG     | And                | Tempa<br>Pr                    | erature<br>essure | 21.1 °C<br>0.14 bar |                    |
| <b>_</b> | ≻ Active Al | arms           |                    | la activa recorda/alerma in t  | ha data           | haaa                |                    |
|          | Data        |                | N                  | to active records/alarms in ti | ne data           | uase.               |                    |
|          | ⊳ Data      |                |                    |                                |                   |                     |                    |
|          |             |                | Start date / Time: | 00:00 00:00                    | <b>~</b>          | Stop date / Time    | 0000-00-00 00:00 🗸 |
|          |             | Select Options | Device: (          | Pressure VPS-L 3               | ►                 |                     |                    |
|          |             |                | Data: (            | Alarms                         | <b>&gt;</b>       | Not available.      |                    |
|          |             |                | Alarm type: (      | All Alarms                     | <b>~</b> )        |                     |                    |
|          |             | Sh             | bw                 | Open XML-F                     | ile               | Dov                 | wnload XML-File    |

In the Data area, the alarms of the selected device can be filtered, displayed and downloaded for a specific period.

#### 5.9 VPS-T Pressure Sensor

The VPS-T Pressure Sensor is no longer available.

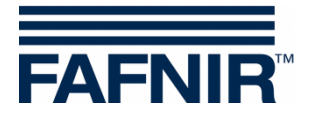

## 5.10 LD Tank

LD Tank is the leakage detection for double-walled tanks by monitoring the pressure or vacuum from the intermediate chambers of the tank walls.

| VAPORIX      | LEVEL        | Environmental                                            | l History I                                                                                                    | nformation                          |               |  |
|--------------|--------------|----------------------------------------------------------|----------------------------------------------------------------------------------------------------|-------------------------------------|---------------|--|
|              |              | Environm                                                 | nental > LD Tank 2 >                                                                                                    | Details                             |               |  |
| 12301        | Device       |                                                          | Measuremen                                                                                                    | t values                            | Configuration |  |
|              |              |                                                          |                                                                                                    |                                     |               |  |
|              |              |                                                          |                                                                                                    |                                     |               |  |
| Active Alari | ns           | No                                                       | a active records/alarma in the dat                                                                                                    | abaaa                               |               |  |
| Image: Data  |              | NO                                                       | active records/alarms in the dat                                                                                                    | abase.                              |               |  |
| Se           | lect Options | Start date / Time: Device: C<br>Data: A<br>Alarm type: A | 0000-00-00         00:00         •           LD Tank 2         •         •           Alarms         •         •           All Alarms         •         • | Stop date / Time:<br>Not available. |               |  |
|              | Sh           | ow                                                       | Open XML-File                                                                                                    | Dowr                                | load XML-File |  |

In the Data area, the alarms of the selected device can be filtered, displayed and downloaded for a specific period.

## 5.11 LD Product Pipe

LD Product Pipe is the leakage detection for double-walled pipelines (tank to dispenser) by monitoring the pressure or vacuum from the intermediate chambers of the pipe walls.

| VAPORIX     | LEVEL         | Environmental                              | History                                                                                                    | Information                                  |                |
|-------------|---------------|--------------------------------------------|----------------------------------------------------------------------------------------------------|----------------------------------------------|----------------|
| 1           |               | Environment                                | al > LD Product Pipe 2                                                                                                | > Details                                    |                |
| CROTTER .   | Device        |                                            | Measuremen                                                                                                    | it values                                    | Configuration  |
| No.         | LD            | J                                          |                                                                                                    |                                              |                |
| Active Alar | rms           |                                            |                                                                                                    |                                              |                |
|             |               | No                                         | active records/alarms in the dat                                                                                      | tabase.                                      |                |
| 📃 ≻ Data    |               |                                            |                                                                                                    |                                              |                |
| s           | elect Options | Start date / Time:<br>Device:<br>Data: (4) | 2022-11-17         00:00         •           D Product Pipe 2         •         •           Narms         •         • | Stop date / Time:<br>available data: 2022-11 | -17 2023-02-07 |
|             | Sh            | Alarm type: (A                             | Open XML-File                                                                                                    | Dow                                          | nload XML-File |

In the Data area, the alarms of the selected device can be filtered, displayed and downloaded for a specific period.

## 5.12 LD filling line (in preparation)

## 5.13 LD Manhole Sump

The leakage monitoring LD Manhole Sump is no longer available.

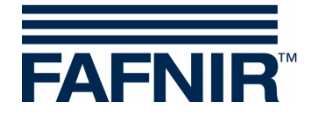

# 6 Menu "History"

This menu provides access to the history data of the booked services:

|                 | 2                | Welcon                  | ne to        | SE                 | CON-X                   | Choose your language |
|-----------------|------------------|-------------------------|--------------|--------------------|-------------------------|----------------------|
|                 | / ECON-063-0002, | FAFNIR Trace ES, Schnac | kenburgallee | 149c, D-2          | 2525, Hamburg, Germany. |                      |
|                 | VAPORIX          | LEVEL                   | Environme    | ntal               | History Information     |                      |
| History         |                  |                         |              | Hist               | Downloads               |                      |
| 0               |                  |                         |              |                    | LEVEL                   |                      |
| Downloads       | Index of /Arc    | hive/Downloads/         |              |                    | Environmental           |                      |
| LEVEL           | Name↓            | Last Modified:          | Size:        | Type:              | POS                     |                      |
| Environmental   | /                | 2023-Jan-02 00:02:16    | -            | Directo<br>Directo | VAPORIX                 |                      |
|                 | Pressure/        | 2022-Jun-30 00:00:00    | -            | Directo            | Pressure report         |                      |
| POS             | vaporixy         | 2022-3011-30 00.00.2    | , -          | DITECTO            | 3                       |                      |
| VAPORIX         | SECON: HTTPS     | WEB-Server              |              |                    |                         |                      |
| Pressure report |                  |                         |              |                    |                         |                      |

In some menus, the data is displayed with the "Show" button or opened in a separate browser window in detail view with "Open XML-File". The detailed data can be downloaded with the "Download XML file" button.

## 6.1 Downloads

In the "History - Downloads" Menu appears a list of the applications (Level, Pressure, Vaporix) for downloading the associated data, here for example the application "Level":

| APORIX                                                                                    |                                                                                                    | LEVEL                                                                                                    | Environme                                          | ental                                                                                    | History                                                                   | Information                        |                                  |     |
|-------------------------------------------------------------------------------------------|----------------------------------------------------------------------------------------------------|----------------------------------------------------------------------------------------------------|----------------------------------------------------|------------------------------------------------------------------------------------------|---------------------------------------------------------------------------|------------------------------------|----------------------------------|-----|
|                                                                                           |                                                                                                    | - Uno                                                                                                    |                                                    | Histo                                                                                    | ory > Down                                                                | loads                              |                                  |     |
| nday of /                                                                                 | nchivo/                                                                                                    | Doum] obds /                                                                                                    |                                                    |                                                                                          |                                                                           |                                    |                                  |     |
| idex of //                                                                                | u.cuive/                                                                                                    | Down10aus/                                                                                                    |                                                    |                                                                                          |                                                                           |                                    |                                  |     |
| Name↓                                                                                     | Last                                                                                                    | Modified:                                                                                                    | Size:                                              | Type:                                                                                    |                                                                           |                                    |                                  |     |
| /                                                                                         |                                                                                                    |                                                                                                    | -                                                  | Director                                                                                 | У                                                                         |                                    |                                  |     |
| Level/                                                                                    | 2023                                                                                                    | 8-Jan-02 00:02:16                                                                                                    | 5 -                                                | Director                                                                                 | У                                                                         |                                    |                                  |     |
| Pressure/                                                                                 | 2022                                                                                                    | 2-Jun-30 00:00:06                                                                                                    | 5 -                                                | Director                                                                                 | У                                                                         |                                    |                                  |     |
| Vaporix/                                                                                  | 2022                                                                                                    | 2-Jun-30 00:00:23                                                                                                    | 3 -                                                | Director                                                                                 | У                                                                         |                                    |                                  |     |
|                                                                                           | 9                                                                                                    |                                                                                                    |                                                    |                                                                                          |                                                                           |                                    |                                  |     |
| dex of /A                                                                                 | rchive/                                                                                                    | Downloads/Level/                                                                                                    |                                                    |                                                                                          |                                                                           |                                    |                                  |     |
| Name↓                                                                                     | Last                                                                                                    | Modified:                                                                                                    | Size:                                              | Type:                                                                                    |                                                                           |                                    |                                  |     |
| 1                                                                                         |                                                                                                    |                                                                                                    |                                                    | Directory                                                                                |                                                                           |                                    |                                  |     |
| 2022/                                                                                     | 2022                                                                                                    | Jun-02 13-1/-20                                                                                                    |                                                    | Directory                                                                                |                                                                           |                                    |                                  |     |
| 2022/                                                                                     | 2022-                                                                                                    | Jan-02 00:02:37                                                                                                    | -                                                  | Directory                                                                                |                                                                           |                                    |                                  |     |
| 2025/                                                                                     | 2023-                                                                                                    | Jan-02 00.02.57                                                                                                    | -                                                  | Directory                                                                                |                                                                           |                                    |                                  |     |
| Archive/                                                                                  | 2023-                                                                                                    | Feb-02 00:02:51                                                                                                    |                                                    | ,                                                                                        |                                                                           |                                    |                                  |     |
| Archive/                                                                                  | 2023-                                                                                                    | Feb-02 00:02:51                                                                                                    |                                                    |                                                                                          |                                                                           |                                    |                                  |     |
| archive/                                                                                  | 2023-                                                                                                    | Downloads/Level/                                                                                                    | 2022/                                              |                                                                                          |                                                                           |                                    |                                  |     |
| Archive/<br>ndex of /A<br>Name↓                                                           | 2023-                                                                                                    | Downloads/Level/                                                                                                    | 2022/<br>S                                         | ize: Ty                                                                                  | pe:                                                                       |                                    |                                  |     |
| Archive/<br>ndex of /A<br>Name↓                                                           | 2023-                                                                                                    | Downloads/Level/                                                                                                    | 2022/<br>S                                         | Size: Ty                                                                                 | pe:<br>rectory                                                            |                                    |                                  |     |
| Archive/<br>ndex of /A<br>Name↓<br>/<br>Alarms/                                           | 2023-                                                                                                    | Downloads/Level/<br>Last Modified:<br>2023-Jan-01 00:                                                                                                    | 2022/<br>5                                         | Size: Ty<br>- Di<br>- Di                                                                 | pe:<br>rectory<br>rectory                                                 |                                    |                                  |     |
| Archive/<br>ndex of /A<br>Name↓<br>/<br>Alarms/<br>Deliverie                              | 2023-<br>archive/                                                                                                    | Downloads/Level/<br>Last Modified:<br>2023-Jan-01 00:<br>2023-Jan-01 00:                                                                                                    | 2022/<br>5<br>:02:21<br>:02:21                     | <b>iize: Ty</b><br>- Di<br>- Di<br>- Di                                                  | pe:<br>rectory<br>rectory<br>rectory                                      |                                    |                                  |     |
| Archive/<br>ndex of /A<br>Name↓<br>/<br>Alarms/<br>Deliverie<br>Inventory<br>OilSepalc    | 2023-<br>archive/<br>es/<br>cLogs/<br>ogs/                                                                                                    | Dowmloads/Level/<br>Last Modified:<br>2023-Jan-01 00:<br>2023-Jan-01 00:<br>2023-Jan-01 00:<br>2023-Jan-01 00:                                                                                                    | 2022/<br>5<br>:02:21<br>:02:16<br>:02:16<br>:02:41 | iize: Ty<br>- Di<br>- Di<br>- Di<br>- Di<br>- Di<br>- Di                                 | pe:<br>rectory<br>rectory<br>rectory<br>rectory<br>rectory                |                                    |                                  |     |
| Archive/<br>Adex of /A<br>Name↓<br>/<br>Alarms/<br>Deliverie<br>Inventory<br>OilSepalc    | 2023-<br>archive/<br>es/<br>togs/<br>ggs/                                                                                                    | Downloads/Level/<br>Last Modified:<br>2023-Jan-01 00:<br>2023-Jan-01 00:<br>2023-Jan-01 00:                                                                                                    | 2022/<br>S<br>:02:21<br>:02:21<br>:02:16<br>:02:41 | <pre>size: Ty     - Di     - Di     - Di     - Di     - Di     - Di     - Di </pre>      | pe:<br>rectory<br>rectory<br>rectory<br>rectory<br>rectory                |                                    |                                  |     |
| Anchive/<br>Name4<br>/<br>Alarms/<br>Deliverie<br>Inventory<br>OilSepald                  | 2023-<br>archive/                                                                                                    | Dowmloads/Level/<br>Last Modified:<br>2023-Jan-01 00:<br>2023-Jan-01 00:<br>2023-Jan-01 00:                                                                                                    | 2022/<br>5<br>02:21<br>02:21<br>02:16<br>02:41     | size: Ty<br>- Di<br>- Di<br>- Di<br>- Di<br>- Di<br>Histo                                | pe:<br>rectory<br>rectory<br>rectory<br>rectory<br>rectory<br>Pory ➤ Dowr | loads                              |                                  |     |
| Archive/<br>Name4<br>/<br>Alarms/<br>Delivery<br>OilSepalc                                | 2023-<br>wrchive/                                                                                                    | Dowmloads/Level/<br>Last Modified:<br>2023-Jan-01 00:<br>2023-Jan-01 00:<br>2023-Jan-01 00:<br>2023-Jan-01 00:<br>2023-Jan-01 00:                                                                                                    | 2022/<br>S<br>:02:21<br>:02:12<br>:02:16<br>:02:41 | ize: Ty<br>- Di<br>- Di<br>- Di<br>- Di<br>Histo                                         | pe:<br>rectory<br>rectory<br>rectory<br>rectory<br>rectory<br>Dory > Dowr | lloads                             |                                  |     |
| Archive/<br>Mame4<br>/<br>Alarms/<br>Deliverie<br>Inventory<br>OilSepalc                  | 2023-<br>rchive/<br>Logs/<br>gs/<br>of S                                                                                                    | Downloads/Level/<br>Last Modified:<br>2023-Jan-01 00:<br>2023-Jan-01 00:<br>2023-Jan-01 00:<br>2023-Jan-01 00:<br>2023-Jan-01 00:                                                                                                    | 2022/<br>5<br>:02:21<br>:02:16<br>:02:41           | 5ize: Ty<br>- Di<br>- Di<br>- Di<br>- Di<br>Hist                                         | pe:<br>rectory<br>rectory<br>rectory<br>rectory<br>rectory                | loads                              |                                  |     |
| Archive/<br>Name4<br>/<br>Alarms/<br>Deliverie<br>Inventory<br>OilSepatc<br>arms<br>Devic | 2023-<br>rchive/<br>rchive/<br>rchiv | Dowmloads/Level/<br>Last Modified:<br>2023-Jan-01 00:<br>2023-Jan-01 00:<br>203-2023-2023-2023-2023-2023-2    | 2022/<br>5<br>:02:21<br>:02:16<br>:02:41           | 5ize: Ty<br>- Di<br>- Di<br>- Di<br>- Di<br>- Di<br>Histo                                | pe:<br>rectory<br>rectory<br>rectory<br>rectory<br>pry > Down             | Iloads                             | Confirmed                        | End |
| Archive/<br>Name4<br>/<br>Alarms/<br>Deliverie<br>Inventory<br>OilSepatc<br>Olabsche      | 2023-<br>ss/<br>Logs/<br>gs/<br>of S<br>e Nr<br>ider 2                                                                                                    | Dowmloads/Level/<br>Last Modified:<br>2023-Jan-01 00:<br>2023-Jan-01 00:<br>203-2023-Jan-01 00:<br>203-2023-2 | 2022/<br>5<br>:02:21<br>:02:16<br>:02:41           | 5ize: Ty<br>- Di<br>- Di<br>- Di<br>- Di<br>- Di<br>Histo<br>Histo<br>Pa<br>Leichtfl. zu | pe:<br>rectory<br>rectory<br>rectory<br>rectory<br>pry > Down             | Iloads Begin t 2022-06-09 10:04:12 | Confirmed<br>2022-06-09T10:04:29 | End |

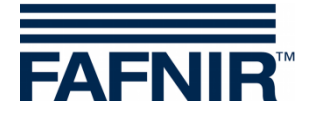

## 6.1.1 Download via WebDAV

The download of the history data is also possible with WebDAV.

With WebDAV, the data of the SECON-Client is integrated as a virtual drive on your PC/Mac and can be opened and saved with a file manager.

Based on the root directory the structure of the directory is displayed as follows:

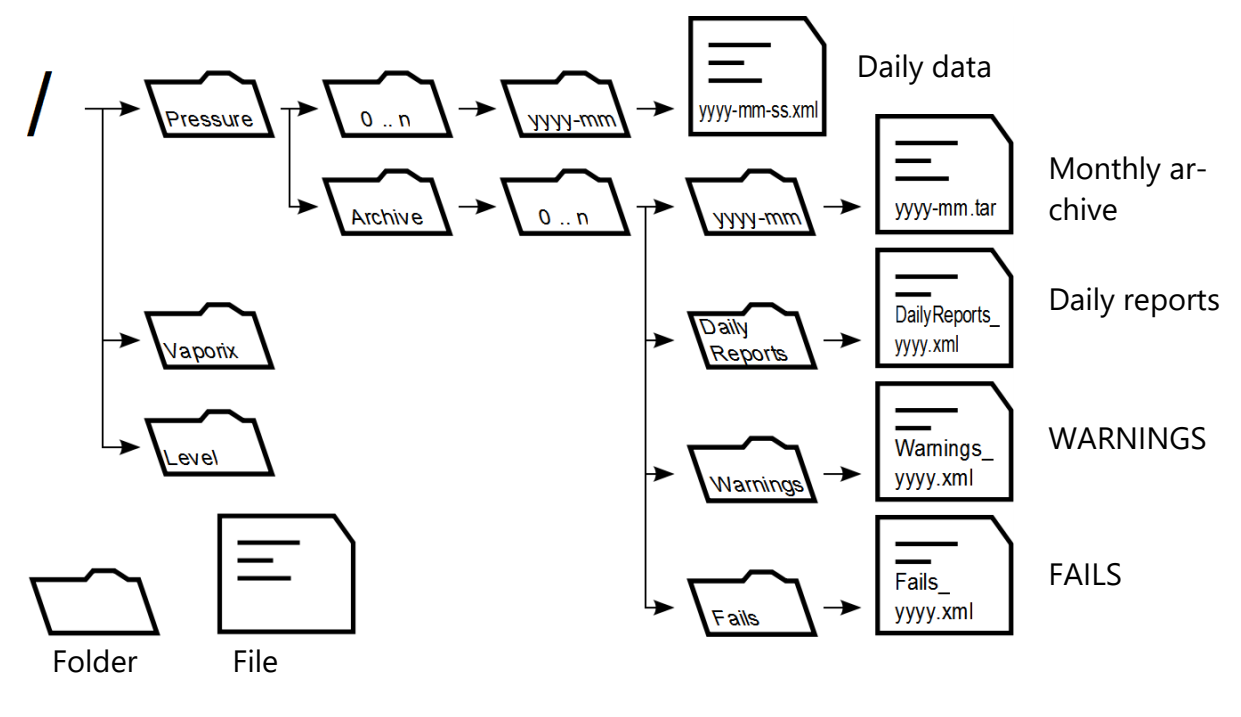

| 0 n          | Folder for data arranged according to pressure sensor positions |
|--------------|-----------------------------------------------------------------|
| yyyy, mm, dd | Placeholders for the year, month and day                        |
| xml          | File is available in XML format                                 |
| tar          | File is available as tar archive and must be unpacked           |

For details about the WebDAV connection see the Technical Documentation:

SECON-Client Administrator, chapter WebDAV, art. no. 350340

L

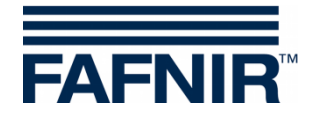

## 6.2 Level

The "History - LEVEL" menu provides access to the stored level sensor data.

The following data can be selected and filtered according to various criteria:

Tanks, Alarms, Deliveries, Tank Inventory, Reconciliation, Static Leakage Detection, Sales (POS), and Shift Report.

| VAPORIX                                                       | LEVEL                                | Environn                | iental H              | listory  | Information                            |
|---------------------------------------------------------------|--------------------------------------|-------------------------|-----------------------|----------|----------------------------------------|
|                                                               |                                      |                         | History               | > LEVE   | L                                      |
|                                                               | Sta                                  | rt date / Time:         | 2022-10-25            | (00:00 🗸 | Stop date / Time: 2022-10-26 (00:00 •) |
| Select Op                                                     | tions                                | Device:<br>Data:        | all Tanks<br>Alarms   |          | available data: 2022-10-25 2022-10-25  |
|                                                               |                                      | Alarm type:             | Deliveries            |          |                                        |
|                                                               | Show                                 |                         | Reconciliation        | tion     | Download XML-File                      |
| ) FAFN <mark>IR GmbH - Sens</mark><br>itemap I Impressum I AG | ors & Systems I<br>B I Datenschutzhi | Schnackenburg<br>nweise | Sales<br>Shift report | uon      | sl. +49 40 / 39 82 07-0                |

The following distinction is made for displaying **alarms**:

- Inactive alarms: expired alarms that have been cancelled by the system
- Active alarms: currently existing unconfirmed and confirmed alarms

#### 6.3 Environmental

The "History - Environmental" menu provides access to the stored environmental sensor data.

The following environmental sensors can be selected with a Start and Stop date / Time: All Devices, Interstitial, Manhole Sump, Dispenser Sump, LD (Leakage Detection) Tank / Product Pipe, Oil Separator, VISY-Input, VISY-Output, Pressure Sensor VPS-L.

| VAPORIX                                                    | LEVEL             | Environmental                                                                                                    | History                                                            | Information                           |
|------------------------------------------------------------|-------------------|----------------------------------------------------------------------------------------------------|--------------------------------------------------------------------|---------------------------------------|
| N/2                                                        |                   | Histo                                                                                                    | ry > Environm                                                      | ental                                 |
|                                                            | Sta               | art date / Time: 2022<br>Device: (All Devices                                                                     | 2-11-17 (00:00 )                                                   | Stop date / Time: 2023-02-08 (00:00 - |
| Select (                                                   | Options           | Data: All Devices<br>Interstitial<br>Manhole S                                                                    | ump                                                                | available data: 2022-11-17 2023-02-07 |
|                                                            | Show              | Dispenser<br>LD Tank                                                                                              | Sump                                                               | Download XML-File                     |
| D FAFN <mark>IR OmbH - Ste</mark><br>Steman I Impression I | AGB (Defenschutzh | Schnackenburg LD Deliver<br>nweise LD Manhol<br>Oli Separa<br>VISY-Outp<br>Pressure V<br>Pressure V<br>Pressure V | t Pipe<br>y Pipe<br>e Sump<br>tor<br>ut<br>'PS-V<br>'PS-L<br>'PS-T | I. +49 40 / 39 82 07-0                |

The following distinction is made for displaying the alarms:

- Inactive alarms: expired alarms that have been cancelled by the system
- Active alarms: currently existing unconfirmed and confirmed alarms

The pressure sensors VPS-T and VPS-V as well the leakage detection LD Manhole Sump are no longer available.

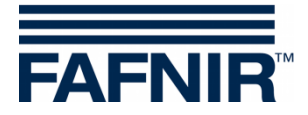

## 6.4 POS

The "History - POS" menu provides access to the stored cash register (POS) alarms.

| VAPORIX   | LEVEL | Environment                                                       | tal Hi                  | story                    | Information                          |
|-----------|-------|-------------------------------------------------------------------|-------------------------|--------------------------|--------------------------------------|
| 1         | - 1   |                                                                   | History                 | ≻ POS                    |                                      |
| Select Op | St    | art date / Time: PO<br>Device: PO<br>Data: Ala<br>Alarm type: Ali | S 0000-00-00<br>S Marms | (00:00 V)<br>V<br>V<br>V | Stop date / Time: 0000-00-00 00:00 V |
|           | Show  |                                                                   | Open                    | XML-File                 | Download XML-File                    |

The following distinction is made for displaying the alarms:

- Inactive alarms: expired alarms that have been cancelled by the system
- Active alarms: currently existing unconfirmed and confirmed alarms

#### 6.5 VAPORIX

The "History - VAPORIX" menu provides access to the stored vapour recovery data.

The following data can be selected with a Start and Stop date / Time for all or for specific fueling points: Alarms, Service via Dongle, or Diagrams.

| VAPORIX   | LEVEL | Environr                      | nental                | History     | Information             |                              |
|-----------|-------|-------------------------------|-----------------------|-------------|-------------------------|------------------------------|
| No.       |       |                               | Histor                | y > VAPORI  | x                       |                              |
| 33101     |       | Start date / Time:<br>Device: | (all Fuelling Poir    | -02 00:00 V | Stop date / Time:       | 2022-06-29 (00:00 <b>v</b> ) |
| Select Op | tions | Data:<br>Alarm type:          | Alarms<br>(All Alarms | <b>&gt;</b> | available data: 2022-06 | -02 2022-06-28               |
|           | Sho   | w                             | Ор                    | en XML-File | Down                    | nload XML-File               |

The following distinction is made for displaying the **alarms**:

- Inactive alarms: expired alarms that have been cancelled by the system
- Active alarms: currently existing unconfirmed and confirmed alarms

For the meaning of the VAPORIX Warnings and alarms, see the Technical Documentation:

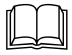

VAPORIX Flow and Control, art. no. 207083

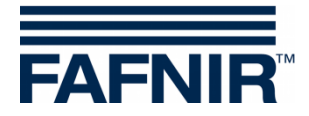

| VAPC | DRIX LE        | VEL Environ                            | mental History                                                                        | Information                                                         |              |
|------|----------------|----------------------------------------|---------------------------------------------------------------------------------------|---------------------------------------------------------------------|--------------|
|      |                |                                        | History > VAPOR                                                                       | IX                                                                  |              |
|      | Select Options | Start date / Time:<br>Device:<br>Data: | 2022-06-01     00:00       (all Fuelling Points     )       (Service via Dongle     ) | Stop date / Time: 2022-06-<br>available data: 2022-06-01 2022-06-01 | 02 (00:00 V) |
|      | 0 75           | Show                                   | Open XML-File                                                                         | Download XML-File                                                   | e            |
|      |                |                                        | Service via Dongle                                                                    |                                                                     |              |
| No.  | Device         |                                        | date                                                                                  | dongle ID                                                           | event        |
| 10   | FP 1           |                                        | 2022-06-01 06:40:00                                                                   | 404                                                                 | 9            |
| 9    | FP 2           |                                        | 2022-06-01 06:40:00                                                                   | 404                                                                 | 9            |
| 8    | FP 2           |                                        | 2022-06-01 06:34:00                                                                   | 404                                                                 | 6            |
| -    |                |                                        |                                                                                       |                                                                     |              |

Selecting "Service via Dongle" in the "Data" filed shows the list of service works:

More details to the "Service via Dongle" you will find in the Technical Documentation:

VAPORIX Service Dongle, art. no. 207082

By selecting "**Diagrams**" in the "Data" field, the graphical view is selected for a specific device and period and is displayed with the "Show Diagram" button.

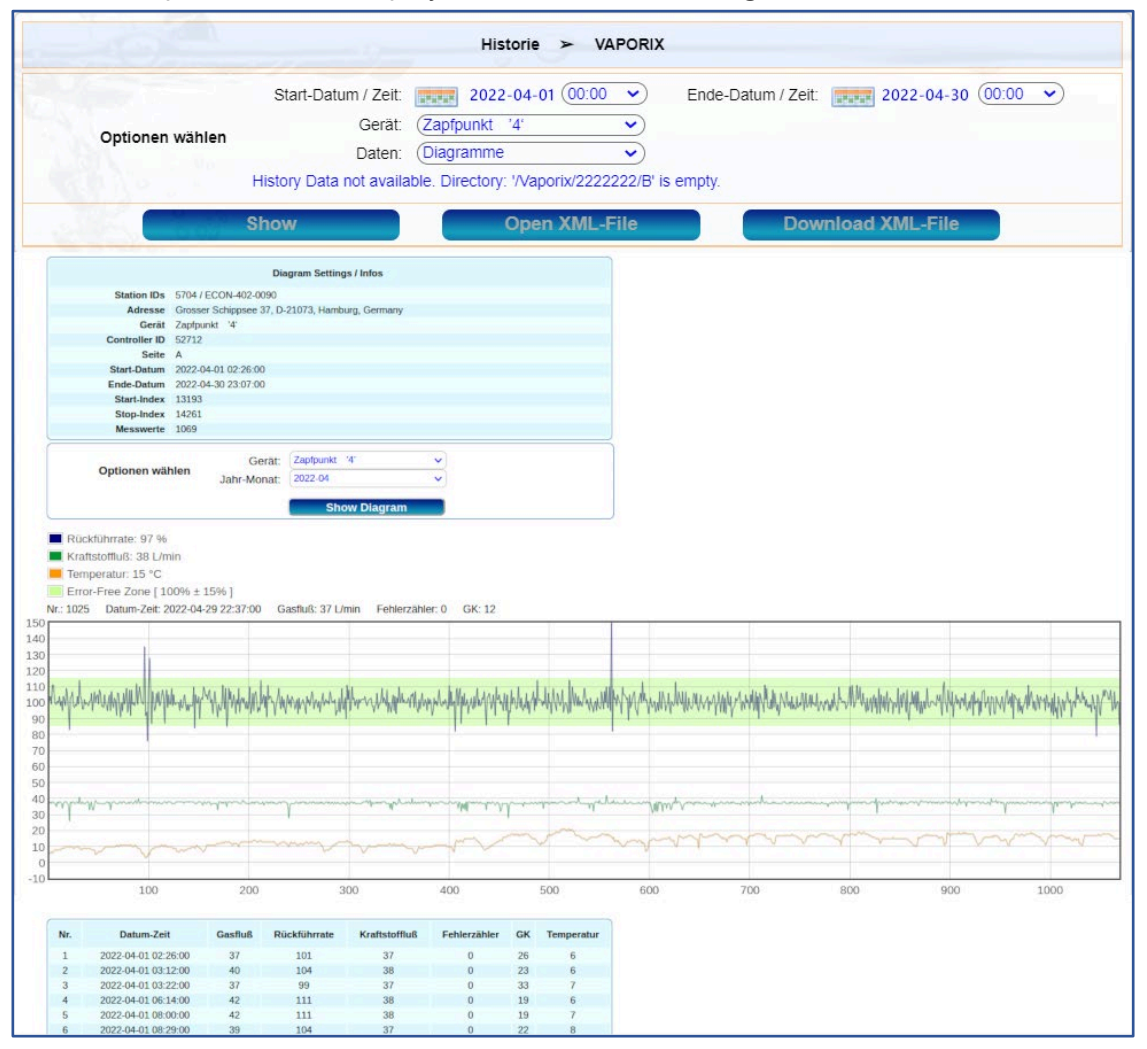

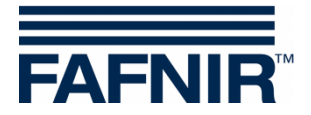

## 6.6 Pressure Report

The "History - Pressure Report" menu provides the stored data of the VPS-V pressure sensor.

| VAP | ORIX L                                | EVEL   | Environmental      | Hist            | ory li                | nformation                         |          |     |   |  |
|-----|---------------------------------------|--------|--------------------|-----------------|-----------------------|------------------------------------|----------|-----|---|--|
|     |                                       |        | 2                  | History > F     | Pressure report       |                                    |          |     |   |  |
|     | Select Options ( Pressure sensor Id ) |        |                    |                 |                       |                                    |          |     |   |  |
|     |                                       | Reset  |                    |                 | show                  |                                    |          |     |   |  |
|     |                                       |        |                    | Pressure i      | report                |                                    |          |     | 1 |  |
|     |                                       |        | Pre                | essure sensor   | ( ld: 6064 / 1 )      |                                    |          |     |   |  |
| No. | date                                  | Status | Pressure<br>[mbar] | Active<br>Fails | Warning<br>during day | Consecutive<br>days of<br>warnings | shutdown | FPs |   |  |
| 1   | 2023-04-23                            | PASS   | values             | -               | -                     | values                             |          |     |   |  |
| 2   | 2023-04-22                            | PASS   | values             | -               | -                     | values                             |          |     |   |  |
| 3   | 2023-04-21                            | PASS   | values             | -               | -                     | values                             |          |     |   |  |
| 4   | 2023-04-20                            | PASS   | values             | -               | -                     | values                             |          |     |   |  |
| 5   | 2023-04-19                            | PASS   | values             | -               | -                     | values                             |          |     |   |  |

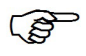

Without the Pressure Sensor VPS-V no pressure data is shown by the "History -Pressure Report" menu.

For more details on the Pressure Alarms see chapter:

3.3.1 Country-specific evaluation of the pressure sensor data (AU/IL)

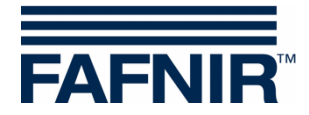

# 7 Menu "Info"

In this menu, information about the Active Alarms, the Station, Manuals/Documents, and the Software Version is displayed.

| FAFNIR Admin     | 1/ ECON-062-000 | Welc<br>3, Retrol Station, Stree | ome to SI<br>et No. 1, 22525, Hamburg, Ge | ECON-        | X                | Choose your language |
|------------------|-----------------|----------------------------------|-------------------------------------------|--------------|------------------|----------------------|
|                  | VAPORIX         | LEVEL                            | Environmental                             | History      | Information      |                      |
| Information      |                 |                                  |                                           |              | Active Alarms    |                      |
|                  |                 |                                  | iniorma                                   | auon 🗡 Acuve | Station          |                      |
| Active Alarms    | No.             | Device                           | Alarr                                     | n type       | Manuals          | Confirmed            |
| Station          | A CARLON        | Sensors & Systems I              |                                           |              | Documents        |                      |
| Manuala          | Cr.y.           | 0 9                              |                                           |              | Software Version |                      |
| Documents        |                 | 000                              |                                           |              |                  |                      |
| Software Version |                 |                                  |                                           |              |                  |                      |

## 7.1 Active alarms

List of the currently existing unconfirmed and confirmed alarms

| ۷   | APORIX LE                   | EVEL E | Environmental    | History | Information         |                     |  |
|-----|-----------------------------|--------|------------------|---------|---------------------|---------------------|--|
|     |                             |        |                  |         |                     |                     |  |
|     | Information > Active Alarms |        |                  |         |                     |                     |  |
| No. | Device                      |        | Alarm t          | vpe     | Start date          | Confirmed           |  |
| 1   | VISV Stick 1                |        | Water Ven/ High  | /~~     | 2023-02-20 14:00:02 | 2023-02-20 14:00:12 |  |
|     | VIST-SUCK T                 |        | water very night |         | 2023-02-20 14.00.02 | 2023-02-20 14.00.12 |  |

## 7.2 Station

Information about the station data and the configured SECON-Client device:

| VAPORIX LEVEL  | Environmental History       | Information         |  |  |  |  |
|----------------|-----------------------------|---------------------|--|--|--|--|
|                | 0                           |                     |  |  |  |  |
|                | Information > St            | ation               |  |  |  |  |
| Last - Company | Device                      |                     |  |  |  |  |
| Designation    |                             | ECON-063-0003       |  |  |  |  |
|                | Station                     |                     |  |  |  |  |
| Internal No.   |                             | 1                   |  |  |  |  |
| Designation    |                             | Petrol Station      |  |  |  |  |
| Street         |                             | Street No. 1        |  |  |  |  |
| Postal Code    | 22525                       |                     |  |  |  |  |
| City           |                             | Hamburg             |  |  |  |  |
| Country        |                             | Germany             |  |  |  |  |
| Status         | Alarm (2023-02-20 14:00:12) |                     |  |  |  |  |
| Latitude       | 53.590542                   |                     |  |  |  |  |
| Longitude      |                             | 9.904659            |  |  |  |  |
| date-time      |                             |                     |  |  |  |  |
| Localtime      |                             | 2023-02-20 14:00:54 |  |  |  |  |
| UTC-Time       | 2023-02-20 14:00:54         |                     |  |  |  |  |
| Time-Zone      |                             | Europe ≻ London     |  |  |  |  |

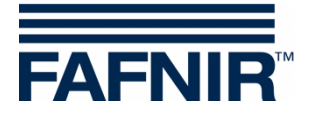

# 7.3 Manuals and Documentation

The SECON-X system includes the following manuals:

| SECON-Client (hardware device)                       | Art. no. 350076 |
|------------------------------------------------------|-----------------|
| SECON-Client Administrator (local and remote access) | Art. no. 350340 |
| SECON-Client User (local access)                     | Art. no. 350263 |
| SECON-Client User (remote access)                    | Art. no. 350175 |
| SECON-Server Installation                            | Art. no. 350112 |
| SECON-Server Administrator                           | Art. no. 350088 |
| SECON-Server User                                    | Art. no. 350377 |
| SECON-X Autocalibration                              | Art. no. 350342 |
| SECON-X Reconciliation                               | Art. no. 350344 |
| VAPORIX Flow/Control                                 | Art. no. 207083 |
| VISY-Command                                         | Art. no. 207184 |
| VPS pressure sensors                                 | Art. no. 350204 |
|                                                      |                 |

## 7.4 Software Version

| VAPORIX       | LEVEL | Environmental | History    | Information      |  |  |
|---------------|-------|---------------|------------|------------------|--|--|
|               |       |               | 0          |                  |  |  |
|               |       | Information   | > Software | e Version        |  |  |
| Name          |       |               |            | Software Version |  |  |
| SECON         |       |               | 2.5.21.11  |                  |  |  |
| GUI           |       |               |            | 2.5.21.11        |  |  |
| Translation   |       |               | 1.0.14.0   |                  |  |  |
| Fafnir        |       |               | 1.0.3.0    |                  |  |  |
| Intern-Atg    |       |               | 1.0.6.40   |                  |  |  |
| Extern-Atg    |       |               | 1.0.6.14   |                  |  |  |
| POS           |       |               | 1.0.0.12   |                  |  |  |
| Dispatcher    |       |               | 1.3.6.3    |                  |  |  |
| Alarm-Manager |       |               | 1.0.5.2    |                  |  |  |
| Vaporix       |       |               | 1.4.8.5    |                  |  |  |

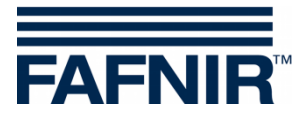

Blank Page

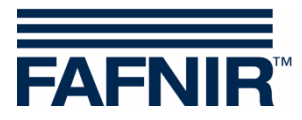

Blank Page

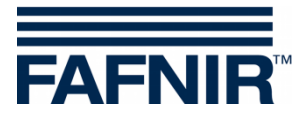

Blank Page

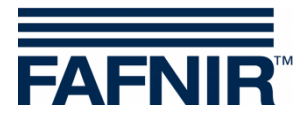

FAFNIR GmbH Schnackenburgallee 149 c 22525 Hamburg, Germany T: +49/40/39 82 07–0 E-mail: info@fafnir.de Web: www.fafnir.com